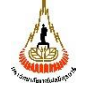

คู่มือการปฏิบัติงาน : การดูแลระบบสารสนเทศเพื่อการบริหาร (EIS) รหัสเอกสาร : แก้ไขครั้งที่ :1

หน่วยงาน สถานส่งเสริมและพัฒนาระบบ สารสนเทศเพื่อการจัดการ (MIS) มหาวิทยาลัยเทคโนโลยีสุรนารี

| วันที่บังคับใช้ : |
|-------------------|
|-------------------|

หน้าที่ : 1 จาก 23

| แบบ<br>การปฏิบัติงาน<br>(Standard Oper | ฟอร์ม<br>ที่เป็นมาตรฐาน<br>ating Procedure) |
|----------------------------------------|---------------------------------------------|
| ชื่องาน การดูแลระบบสาร                 | สนเทศเพื่อการบริหาร (EIS)                   |
| นางสาวทองปาน                           | ดาษจันทึก                                   |
| ผู้จัด                                 | ทำ                                          |
| อ.ดร. พิชญสินี กิจวัฒนาถาวร            | รศ.ดร. กองพัน อารีรักษ์                     |
| ผู้บังคับบัญชาระดับต้น                 | ผู้บังคับบัญชาระดับเหนือขึ้นไป              |

|                                                                   | คู่มือการปฏิบัติงาน : การดูแลระบบสารสนเท | ศเพื่อการบริหาร (EIS) |
|-------------------------------------------------------------------|------------------------------------------|-----------------------|
| หน่วยงาน สถานส่งเสริมและพัฒนาระบบ<br>สารสนเทศเพื่อการจัดการ (MIS) | รหัสเอกสาร :                             | แก้ไขครั้งที่ :1      |
| มหาวิทยาลัยเทคโนโลยีสุรนารี                                       | วันที่บังคับใช้ :                        | หน้าที่ : 2 จาก 23    |

# สารบัญ

|     |                                                                               | หน้า |
|-----|-------------------------------------------------------------------------------|------|
| 1.  | วัตถุประสงค์                                                                  | 3    |
| 2.  | ขอบเขต                                                                        | 3    |
| 3.  | คำจำกัดความ                                                                   | 3    |
| 4.  | หน้าที่ความรับผิดชอบ                                                          | 3    |
| 5.  | ผังกระบวนการปฏิบัติงาน (Work Flow)                                            | 4    |
| 6.  | ขั้นตอนการปฏิบัติงาน                                                          | 6    |
| 7.  | ระบบติดตามประเมินผล                                                           | 21   |
| 8.  | เอกสารอ้างอิง                                                                 | 21   |
| 9.  | แบบฟอร์มที่ใช้                                                                | 21   |
| 10. | ปัญหา/ ความเสี่ยง/ ข้อควรระวังสำคัญที่พบในการปฏิบัติงานและแนวทางการแก้ไขปัญหา | 22   |

#### ภาคผนวก

23

- ก. ตัวอย่างแบบฟอร์ม
- ข. กฎระเบียบ/คำสั่ง
- ค. บันทึกที่เกี่ยวข้อง

|                                                                   | คู่มือการปฏิบัติงาน : การดูแลระบบสารสนเท | ศเพื่อการบริหาร (EIS) |
|-------------------------------------------------------------------|------------------------------------------|-----------------------|
| หน่วยงาน สถานส่งเสริมและพัฒนาระบบ<br>สารสนเทศเพื่อการจัดการ (MIS) | รหัสเอกสาร :                             | แก้ไขครั้งที่ :1      |
| มหาวิทยาลัยเทคโนโลยีสุรนารี                                       | วันที่บังคับใช้ :                        | หน้าที่ : 3 จาก 23    |

#### 1. วัตถุประสงค์

เพื่อเป็นหลักฐานแสดงวิธีการทำงานที่สามารถถ่ายทอดให้กับผู้เข้ามาปฏิบัติงานใหม่ พัฒนาการทำงาน เป็นมืออาชีพ สามารถทำงานทดแทนกันได้

#### 2. ขอบเขต

ขั้นตอนการดูแลระบบสารเทศเพื่อการบริหาร (EIS) เพื่อให้บริการกับผู้ใช้งานหน่วยงานอื่นๆ ได้ใช้งาน ระบบอย่างมีประสิทธิภาพและมีเสถียรภาพ

#### 3. คำจำกัดความ

ระบบสารสนเทศเพื่อการบริหาร (EIS) หมายถึง ระบบที่สถานส่งเสริมและพัฒนาระบบสารสนเทศเพื่อ การจัดการ (MIS) ได้พัฒนาขึ้นเพื่อให้หน่วยงานต่างๆ ได้ใช้งาน ซึ่งผู้ใช้งานประกอบด้วยบุคลากรหน่วยงานต่างๆ ที่ใช้งานปัจจุบัน ได้แก่ ส่วนการเจ้าหน้าที่ ส่วนแผนงาน ส่วนอาคารสถานที่ เทคโนธานี ฟาร์ม สุรสัมนาคาร และ โรงพยาบาล

### 4. หน้าที่ความรับผิดชอบ

| หัวหน้าหน่วยงาน            | ทำเรื่องขออนุมัติการใช้งานของระบบ                               |
|----------------------------|-----------------------------------------------------------------|
| หัวหน้า MIS                | พิจารณาอนุมัติ                                                  |
| นางสาว ทองปาน ดาษจันทึก    |                                                                 |
| หรือนายยิฟริว แก้วเชารัมย์ | กำหนดสิทธิการใช้งานของระบบฯ                                     |
| ผู้ใช้งานหน่วยงาน          | กรอกข้อมูลเข้าสู่ระบบ หากมีปัญหากับการใช้งานเกี่ยวกับระบบฯ      |
|                            | ผู้ใช้งานจะแจ้งปั้ญหาและติดต่อมาที่ผู้ดูแลระบบ                  |
| นางสาวทองปาน ดาษจันทึก     | ดูแลและให้คำปรึกษาในการใช้ระบบทั่วไป วิเคราะห์ปัญหาและแจ้งปัญหา |
|                            | ไปยังผู้ดูแลระบบที่รับผิดชอบ                                    |
| นายยิฟริว แก้วเชารัมย์     | แก้ไขระบบ กรณีที่โปรแกรมมีปัญหา                                 |
| Mr. Man-Keung Lo           | ดูแล Server กรณีที่ Server มีปัญหา Back up ข้อมูล และ           |
|                            | Recovery ระบบ                                                   |

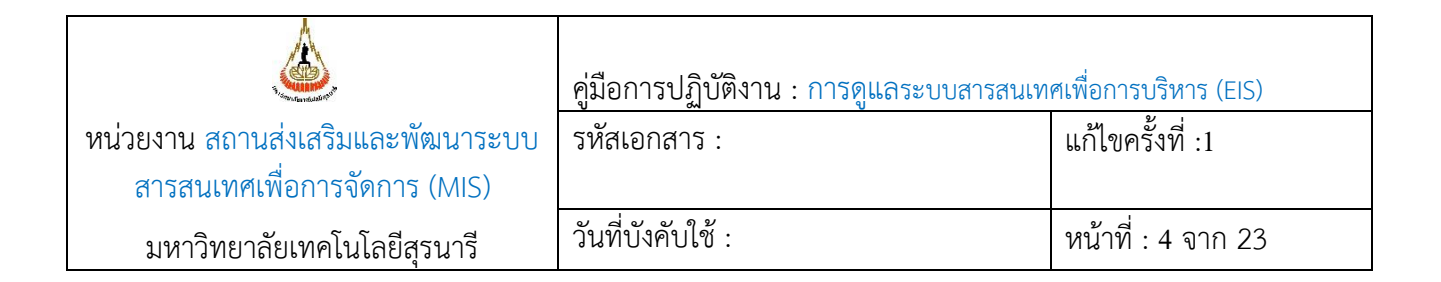

### 5. แผนผังการปฏิบัติงาน Work Flow

### 5.1 กำหนดสิทธิการใช้งาน

| ลำดับ | ผังการปฏิบัติงาน                       | รายละเอียดขั้นตอน<br>การปฏิบัติงาน                                                                                                    | มาตรฐาน<br>คุณภาพงาน                                         | ผู้รับผิดชอบ                   | ระยะเวลา | เอกสารที่<br>เกี่ยวข้อง |
|-------|----------------------------------------|----------------------------------------------------------------------------------------------------|--------------------------------------------------------------|--------------------------------|----------|-------------------------|
| 1     | <b>→</b> รับเรื่อง<br>มีแล้ว           | หน่วยงานทำหนังสือ<br>แจ้งขอสิทธิ์การเข้า<br>ใช้ผ่านหัวหน้า MIS                                                                                                    | หน่วยงาน<br>ทราบแนว<br>ทางการปฏิบัติ<br>ในทิศทาง<br>เดียวกัน | นางสาวทอง<br>ปาน ดาษ<br>จันทึก | 5 นาที   |                         |
| 2     | ตรวจสอบ<br>สิทธิใน<br>ระบบ<br>ยังไม่มี | ตรวจสอบสิทธิจาก<br>ระบบโดยเซ็คจาก<br>ระบบดังนี้<br>- คลิกลิงค์ความ<br>ปลอดภัย<br>- ตรวจสอบชื่อใน<br>ระบบว่ามีแล้ว<br>หรือยัง                                                          | เจ้าหน้าที่<br>ตรวจสอบ<br>ความถูกต้อง<br>ของข้อมูล           | นางสาวทอง<br>ปาน ดาษ<br>จันทึก | 10 นาที  |                         |
| 3     | กำหนดสิทธิ<br>Yes                      | คลิกลิงค์สร้าง<br>ผู้ใช้งาน<br>กรอกข้อมูลผู้ใช้งาน<br>ใหม่<br>กำหนดสิทธิการใช้<br>งานโดยเพิ่มหน้าจอ<br>ต่างๆ ของระบบ<br>ตรวจสอบสิทธิการ<br>ใช้งานโดยใช้รหัส<br>ผู้ใช้ที่สร้างขึ้นใหม่ | เจ้าหน้าที่<br>กรอกข้อมูล<br>ครบถ้วนและ<br>ถูกต้อง           | นางสาวทอง<br>ปาน ดาษ<br>จันทึก | 30 นาที  |                         |

|                                   | คู่มือการปฏิบัติงาน : การดูแลระบบสารสนเท | ศเพื่อการบริหาร (EIS) |
|-----------------------------------|------------------------------------------|-----------------------|
| หน่วยงาน สถานส่งเสริมและพัฒนาระบบ | รหัสเอกสาร :                             | แก้ไขครั้งที่ :1      |
| สารสนเทศเพื่อการจัดการ (MIS)      |                                          |                       |
| มหาวิทยาลัยเทคโนโลยีสุรนารี       | วันที่บังคับใช้ :                        | หน้าที่ : 5 จาก 23    |
|                                   |                                          |                       |

| 4 | แจ้งหน่วยงาน | โทร หรือ ทำหนังสือ<br>แจ้งกลับไปยัง<br>หน่วยงานต้นเรื่อง | หน่วยงาน<br>รับทราบ<br>ข้อมูล | นางสาวทอง<br>ปาน ดาษ<br>จันทึก | 5 นาที |  |
|---|--------------|----------------------------------------------------------|-------------------------------|--------------------------------|--------|--|
|---|--------------|----------------------------------------------------------|-------------------------------|--------------------------------|--------|--|

# 6.2 วิเคราะห์ปัญหาการใช้งานของผู้ใช้งาน

| ขั้นตอนการปฏิบัติงาน                                  | รายละเอียดงาน                                                                                                    |
|-------------------------------------------------------|----------------------------------------------------------------------------------------------------|
| 1. รับแจ้งปัญหา                                       | การรับแจ้งปัญหาในการใช้งาน มีหลายช่องทาง อาทิเช่น ทางโทรศัพท์ ทางหนังสือ<br>ทางไลน์ ทางเฟส เป็นต้น ไม่ว่าจะเป็นช่องทางใดก็ตาม เมื่อได้รับแจ้งปัญหาแล้ว ต้อง<br>ดำเนินการตรวจสอบ ซึ่งมีวิธีการดังนี้                                                                                                    |
| 2.<br>ตรวจสอบและ<br>วิเคราะห์ปัญหา                    | วิธีการตรวจสอบปัญหา หลังจากที่ได้รับแจ้ง ซึ่งอาจจะมีปัญหาหลายประการ ได้แก่<br>เข้าระบบ ไปดูปัญหาที่เกิดขึ้นตามที่ได้รับแจ้ง ว่าปัญหาเกิดจากอะไร เช่น จากระบบ ก็<br>ให้ไปดูว่า ระบบใช้ได้หรือไม่ หรือเป็น Bug ของโปรแกรม หรือ เป็นการใช้งาน<br>ผิดพลาดของผู้ใช้งาน หรือ เป็นที่ระบบเครือข่าย                                                                                                    |
| <ol> <li>แข้งผลการ</li> <li>วิเคราะห์ปัญหา</li> </ol> | กรณีที่เป็นการใช้งานผิดพลาดของผู้ใช้งาน ให้แจ้งผู้ใช้งานให้ถูกต้อง<br>กรณีที่เป็นที่ระบบเน็ตเวิร์ก ให้แจ้งศูนย์คอมพิวเตอร์<br>กรณีที่เป็น Bug โปรแกรม ให้แจ้งผู้พัฒนาระบบ คือ คุณยิฟริว แก้วเซาว์รัมย์<br>กรณีที่เป็นที่ server เช่น database server หรือ web server ให้แจ้งผู้ดูแล server<br>คือ คุณเฮนรี<br>กรณีที่ผู้ใช้ต้องการให้ปรับปรุงระบบเพิ่มเติม ให้ผู้ใช้ทำหนังสือผ่านหัวหน้าหน่วยงาน<br>เข้ามาที่หัวหน้า MIS เพื่อดำเนินการต่อไป |

|                                                                   | คู่มือการปฏิบัติงาน : การดูแลระบบสารสนเท | ศเพื่อการบริหาร (EIS) |
|-------------------------------------------------------------------|------------------------------------------|-----------------------|
| หน่วยงาน สถานส่งเสริมและพัฒนาระบบ<br>สารสนเทศเพื่อการจัดการ (MIS) | รหัสเอกสาร :                             | แก้ไขครั้งที่ :1      |
| มหาวิทยาลัยเทคโนโลยีสุรนารี                                       | วันที่บังคับใช้ :                        | หน้าที่ : 6 จาก 23    |

# 6. ขั้นตอนการปฏิบัติงาน

## 6.1 กำหนดสิทธิการใช้งาน

| ขั้นตอนการ         | รายละเอียดงาน                                                                                                    |
|--------------------|----------------------------------------------------------------------------------------------------|
| ปฏิบัติงาน         |                                                                                                    |
| 1. Log in เข้าระบบ | เป็นการทำงานของ Back office ในระบบสารสนเทศเพื่อการบริหาร (EIS)<br>โดยมีขั้นตอนดังนี้<br>1.เปิดเบราว์เซอร์ เช่น IE, Google Chrome , Fire Fox เป็นต้น |
|                    |                                                                                                    |
|                    | <section-header></section-header>                                                                                                    |
|                    | 2.2 พิมพ์ Login name หากจำไม่ได้โปรดสอบถามผู้ดูแลระบบ<br>เนื่องจากเพื่อความปลอดภัยของระบบจึงไม่อาจเปิดเผยได้                                        |

|                                                                   | คู่มือการปฏิบัติงาน : การดูแลระบบสารสนเทศเพื่อการบริหาร (EIS) |                    |  |  |
|-------------------------------------------------------------------|---------------------------------------------------------------|--------------------|--|--|
| หน่วยงาน สถานส่งเสริมและพัฒนาระบบ<br>สารสนเทศเพื่อการจัดการ (MIS) | รหัสเอกสาร :                                                  | แก้ไขครั้งที่ :1   |  |  |
| มหาวิทยาลัยเทคโนโลยีสุรนารี                                       | วันที่บังคับใช้ :                                             | หน้าที่ : 7 จาก 23 |  |  |

|            | 2.3             | พิมพ์ Password                     | หากจำไม่ได้โเ        | Jรดสอบถามผู้ดูเ                          | เลระบบ                         |                                                          |                                                   |
|------------|-----------------|------------------------------------|----------------------|------------------------------------------|--------------------------------|----------------------------------------------------------|---------------------------------------------------|
|            |                 | เนื่องจากเพื่อความ                 | ปลอดภัยของ           | ระบบจึงไม่อาจเจ                          | ปิดเผยได้                      |                                                          |                                                   |
|            | 2.4             | กดปุ่ม Verify จะป                  | รากฏหน้าหลั          | ักของระบบดังรูเ                          | ปตัวอย่าง                      |                                                          |                                                   |
|            |                 | ·                                  |                      | ·                                        |                                |                                                          |                                                   |
|            |                 | ← → C   Secure                     | https://eis.sut.ac   | th/Ingressutweb/Main                     | Form.asp                       |                                                          | ዮ ☆ :                                             |
|            |                 | 🗰 Apps 📑 Facebook                  | Suranaree Univers    | sity 🖸 Email 🗋 MIS                       | -SUT Ġ Goo                     | ogle 💋 เดลินิวส์ อ่านความ                                | เลริง ह 🔮 Sanook.com รามข่าว ดู »                 |
|            |                 | รหัสผู้ใช้: ALLUSER<br>ระบบสารสนเท | ู่<br>ศเพื่อการบ     | ันที่: 28-8-2561<br><b>เริหาร มหาวิท</b> | <sub>รูปแบบว่</sub><br>ยาลัยเท | วันที่: <i>วว-ดด-ปปปป</i><br>เ <mark>คโนโลยีสุรนา</mark> | หมวด: สถานภาพ<br>1 <b>5</b><br>English ออกจากระบบ |
|            |                 | <u>ข้</u> เ                        | <u>มูลส่วนแผนงาน</u> |                                          |                                | <u>ข้อมูลสำหรับ</u>                                      | <u>ปผู้บริหาร</u>                                 |
|            |                 | <u>ข้อมูลบุคลากร ข้อ</u>           | <u>มูลนักศึกษา</u>   | <u>ข้อมูลโปรแกรมการศึก</u>               | <u>กษา ข้อ</u>                 | <u>อมูลอาคารสถานที่</u>                                  | <u>ข้อมูลเทคโนโลยีการศึกษา</u>                    |
|            |                 | <u>ข้อมูลการเงิน</u>               | <u>ข้อมูลวิจัย</u>   | <u>E-document</u>                        | <u>ข้อมูลส่</u>                | <u>ว่วนสารบรรณฯ</u>                                      | ข้อมูลหน่วยวิสาหกิจ                               |
|            |                 | ระบบความปล                         | าอดภัย               | โกลบอลโมดส                               | ล                              | การตั้งค่าส่วนบ                                          | IAAA Upload                                       |
| 2. ตรวจสอบ | ตรวจสอ          | เบว่าผู้ใช้งานที่หน่วย             | งานขอใช้งาน          | เคยมีบัญชีรายชื่                         | ื่อในระบเ                      | บหรือไม่ ถ้ามีก็ไม                                       | ม่ควรสร้างเพิ่มอีก                                |
| ผ้ใช้งานใน | ระบบ ถ้าไม่มีจึ | งจะสร้างเพิ่ม การสร้               | ้างบัญชีรายชื่       | อใช้งานสามารถ                            | สร้างเป็นเ                     | กลุ่มคนและเป็นร                                          | รายบุคคลได้                                       |
| U          | โดยมีขั้        | นตอนการสร้างบัญชี                  | ะ<br>รายชื่อใหม่ ดั  | ังนี้                                    |                                | 1                                                        | 1                                                 |
|            | 2.1 คลิ         | กที่ลิงค์ ระบบความ                 | โลอดภัย จะเ          | ไรากภหน้าจอดัง                           | รป                             |                                                          |                                                   |
|            |                 | ← → C  Secu                        | re https://eis.sut.  | ac.th/Ingressutweb/Sec                   | v -<br>                        | asp                                                      | 4:                                                |
|            |                 | Apps <b>f</b> Facebook             | Suranaree Univ       | ersity 🔯 Email 🗋 M                       | IIS-SUT G G                    | oogle 🗾 เดลินิวส์   อ่านคว                               | ามจริง อ 🥝 Sanook.com รามข่าว ดู »                |
|            |                 | รหัสผู้ใช้: ALLUSER                | v 1                  | วันที่: 28-8-2561                        | รูปแบ                          | บวันที่: <i>วว-ดด-ปปปป</i>                               | หมวด: <i>กลับหน้าจอหลัก</i>                       |
|            |                 | มทส. [ยนดดเ                        | านรบสูระบร           | บความปลอด <i>ร</i>                       | าย]                            | English ระบบสารส                                         | สนเทศเพื่อการบริหาร ออกจากระบบ                    |
|            |                 | <u>การบำรุงรักษาข้อมูลร</u>        | <u>เองผู้ใช้</u>     | <u>การบำรุงรักษาระบบ</u>                 | <u>ฟังก์ชัน</u>                | <u>การบำรุงรักษาก</u>                                    | <u>เล่ม การบริหารระบบ</u>                         |
|            |                 |                                    |                      |                                          |                                |                                                          |                                                   |
|            | 2.2 คลิก        | เที่ลิงค์ การบำรงรักเ              | ะาข้อมลผู้ใช้ง       | าน กรณีต้องการ                           | ัตรวจสอเ                       | บบัญชีรายบคคล                                            |                                                   |
|            | หรือ คลิ        | กลิงค์ การบำรงรักษ                 | ากล่ม กรณีต้         | องการตรวจสอบ                             | เบ้ญชี่ราย                     | ชื่อกล่ม                                                 |                                                   |
|            | 2.3             | คลิกที่ปุ่ม ไปหน้าจอ               | แสดงรายการ           | i · · · · · · · · ·                      | e e                            |                                                          |                                                   |
|            |                 | รหัสผู้ใช้: ALLUSER                | 4                    | <b>ันที่:</b> 28-8-2561                  | รูปแบบ                         | เว <mark>ันที่:</mark> <i>วว-ดด-ปปปป</i>                 | หมวด: <i>เงื่อนไข</i>                             |
|            |                 | การบำรุงรักษา                      | ข้อมูลของ            | <b>ผู้ใช้</b><br>รในปี ไปหม้ออรวยอะ      | เอียดรายการ                    | ไปหม้าออมสดงรายการ                                       | ถลับหน้าจอนลัก จอกจากระบบ                         |
|            |                 | เงื่อนไข:                          | 1001                 | 100 100                                  |                                | LUNU TADUNINA TUN IS                                     |                                                   |
|            |                 | รักตกวรง เตรตุเก<br>มื่อ           |                      | [อังกฤษ]                                 |                                | [ไทย]                                                    |                                                   |
|            |                 | ชื่อกลาง                           |                      | [อังกฤษ]                                 |                                | [ไทย]                                                    |                                                   |
|            |                 | นามสกุล<br>รหัส-ชื่อโมดูลเริ่มต้น  |                      | [องกฤษ]<br>▼                             |                                | [เทย]                                                    |                                                   |
|            |                 |                                    |                      |                                          |                                |                                                          |                                                   |
| I          |                 |                                    |                      |                                          |                                |                                                          |                                                   |

|                                   | คู่มือการปฏิบัติงาน : การดูแลระบบสารสนเท | ศเพื่อการบริหาร (EIS) |
|-----------------------------------|------------------------------------------|-----------------------|
| หน่วยงาน สถานส่งเสริมและพัฒนาระบบ | รหัสเอกสาร :                             | แก้ไขครั้งที่ :1      |
| สารสนเทศเพื่อการจัดการ (MIS)      |                                          |                       |
| มหาวิทยาลัยเทคโนโลยีสุรนารี       | วันที่บังคับใช้ :                        | หน้าที่ : 8 จาก 23    |

| ← → C 🔒 Secure   I   | https://eis.sut.ac.                         | th/Ingres | sutwe | b/security/L | stUser.AS | Р              |                   |                  |              |                     | ☆            |
|----------------------|---------------------------------------------|-----------|-------|--------------|-----------|----------------|-------------------|------------------|--------------|---------------------|--------------|
| 🗰 Apps 📑 Facebook 🎊  | Suranaree Universi                          | ty 🛛 🚺 E  | mail  | 🗅 MIS-SUT    | G Goo     | gle 🗾 🛛        | าลินิวส์   อ่านคว | ามจริง อ่ 🚭 Sanc | ook.cor      | n <del>ເ</del> ຈມທ່ | <b>1</b> 3 ( |
| รหัสผู้ใช้: ALLUSER  | ວ້າ                                         | เที: 28-8 | -2561 |              | รูปแบบ    | วันที่: วว-    | ดด-ปปปป           | ۱                | <b>งมว</b> ด | า: แสเ              | <b>9</b> 33  |
| การบำรุงรักษาข้อ     | อมูลของผู้                                  | ไป        |       | รายการใหม    | รายอ      | แลียครายก      | าร เงื่อนไ        | ข กลับหน้าจอ     | หลัก         | 220                 | 191          |
| เงื่อนไข :           |                                             |           |       |              |           |                |                   |                  |              |                     |              |
|                      | น เป เตบฏกเงต                               | LDI       | - 1   | .,           | v         | 21-02-         | 21-02-            | 191.001.005.002  |              | .,                  |              |
| 19 OCCSKOMEN         | เลศไกร<br>นาย โกเมน ดก<br>โมรวณ             | EDT       | N     | N            | 0         | 04-04-<br>2550 | 13-03-<br>2550    | 202.142.204.001  | N            | N                   | F            |
| 20 CCSONLY           | ศูนย์คอมพิวเตอร์                            | EDT       | N     | Y            | 0         | 08-11-<br>2550 | 02-10-<br>2545    | 203.158.005.106  | Y            | N                   | Γ            |
| 21 O CCSPATTAMA      | นางสาว ปัทมา<br>แฉ่งชูเชื้อ                 | EDT       | N     | N            | 0         | 18-08-<br>2547 | 27-02-<br>2547    | 191.001.003.002  | N            | Ν                   |              |
| 22 CCSPHUDSADE       | นางสาว พฤษดี<br>พินิจพงษ์                   | EDT       | N     | Y            | 0         | 21-10-<br>2548 | 08-10-<br>2547    | 203.158.004.155  | N            | Ν                   |              |
| 23 CCSRATREE         | นางสาว ราตรี ทิพ<br>ม่อม                    | EDT       | N     | Y            | 0         | 03-11-<br>2552 | 03-11-<br>2548    | 41.000.001.187   | N            | N                   | L            |
| 24 OCCSSANDY         | นาง แสงดาว<br>เลียบกระโทก                   | EDT       | N     | N            | 0         | 08-10-<br>2547 | 08-01-<br>2547    | 202.028.040.113  | N            | N                   |              |
| 25 CCSSIRIRAI CHANEE | นางศรีรัชนิฉาย<br>แสง                       | EDT       | N     | N            | 0         | 11-05-<br>2547 | 29-04-<br>2547    | 203.147.033.001  | N            | N                   |              |
| 26 CCSUSER           | นางสาว ทองบาน<br>ดาษจันทึก                  | EDI       | N     | 1<br>N       |           | 2551           | 2551              | 203.138.003.001  | N            | N                   |              |
| 27 CCS EDOC          | นายวเงินา เวชวร<br>ยกุล<br>สมย์ความพิวเตอร์ | EDI       | N     | v            | 1         | 2547           | 2547              | 202.028.040.023  | N            | v                   | L            |
| 28 CDLSUKIYAKI       | พูแยพยมพรเตยร<br>มางสาว สกัญญา              | CDL       | N     | Y            | 0         | 2551           | 2552              | 192.168.120.233  | N            | Y                   |              |
| 30 CDLTEAW           | วิบูลย์กูล<br>นาง อ่านวยพร                  | CDL       | N     | Y            | 0         | 2557<br>27-08- | 2557<br>27-05-    | 192.168.120.233  | N            | Y                   |              |
| 31 O CDLUSER         | เปรื่องปรีชาศักดิ์<br>ฐานข้อมูลส่วน         | CDL       | N     | Y            | 0         | 2557<br>20-06- | 2557<br>29-01-    | 192.168.127.041  | N            | Y                   |              |
|                      | สารบรรณ์ฯ                                   |           |       |              |           | 2555           | 2551              |                  |              |                     |              |

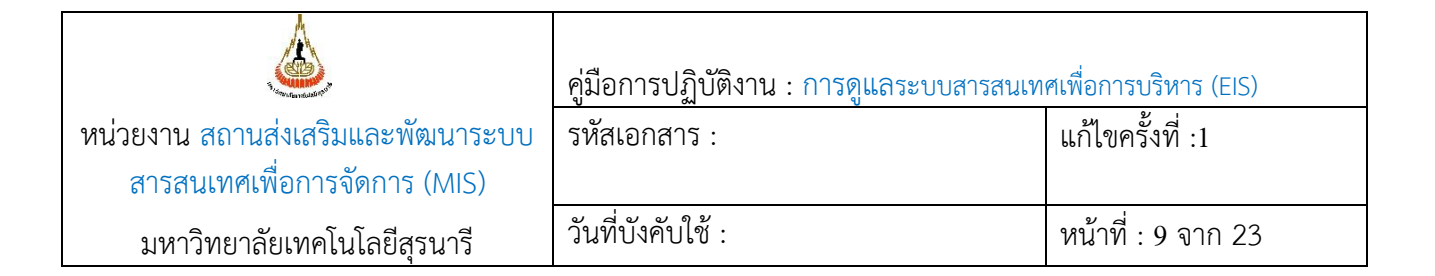

| 3 | สร้างรหัสผู้ใช้งาน | วิธีการสร้ | ้างรหัสให้ผู้ใช้งานใหม                                                                                      | ่ มีดังนี้                                               |                                         |                                                 |                                    |
|---|--------------------|------------|----------------------------------------------------------------------------------------------------|----------------------------------------------------------|-----------------------------------------|-------------------------------------------------|------------------------------------|
|   | ใหม่               | 3.1 คลิก   | เปุ่ม รายการใหม่ ดังรุ                                                                                      | ป                                                        |                                         |                                                 |                                    |
|   |                    |            | รหัสผู้ใช้: ALLUSER                                                                                         | วันที่: 28-8-250                                         | 52 <b>รูปเ</b>                          | เบบวันที่: <i>วว-ดด-ปปปป</i>                    | หมวด: <i>เงื่อนไ</i> ร             |
|   |                    |            | การบำรุงรักษา                                                                                               | ข้อมูลของผู้ใช้<br>ระยอาไพม่ ไปพร้า                      | จอรายอะเอียดรายก                        | าร ไปหน้าจอแสดงรายการ                           | กลับหน้าจอหลัก ออกจากระบบ          |
|   |                    |            | เงื่อนไข :<br>รหัสประจำดัวผู้ไข้<br>ชื่อ<br>ชื่อกลาง<br>นามสกุล<br>รหัส-ชื่อโมดูลเริ่มต้น<br>ไม่อนญาดผู้ใช้ | รายกา 17ม (บหนา<br>[อัง<br>[อัง<br>[อัง                  | จอรายละเอยตรายก<br>กฤษ]<br>กฤษ]<br>กฤษ] | าร เบทบาจอแสดงรายการ<br>[ไทย]<br>[ไทย]<br>[ไทย] | กลบหนาจอพลก ออกจากระบบ             |
|   |                    | 3.2 กรอก   | าข้อมูลตามหน้าจอที่เ                                                                                        | ปรากฏ                                                    |                                         | • • • • • • • • • • • •                         |                                    |
|   |                    |            | รหัสผู้ใช่: ALLUSER<br>การบำรุงรักษา                                                                        | วันที: 28-8-2.<br>ข้อมูลของผู้ใช้                        | 561 <b>ភ</b> ូរ                         | ปแบบวันที: <i>วว-ดด-ปปปป</i>                    | หมวด: <i>เ</i>                     |
|   |                    |            |                                                                                                    | เพิ่มรายการ รายละเอียดรายการ                             | แสดงรายการ                              | เงื่อนไข ค่าเริ่มต้น ล้า                        | ง กลับหน้าจอหลัก ออกจากระบ         |
|   |                    |            | เงือนไข :<br>รหัสประจำตัวผู้ใช้                                                                             | BNGDAS                                                   | **                                      |                                                 |                                    |
|   |                    |            | ชื่อ                                                                                                    | Mr.Lucky                                                 | เ้งกฤษ] นายลัด                          | ด้ [ไทย]                                        | l                                  |
|   |                    |            | ชื่อกลาง                                                                                                    | [ể                                                       | เ้งกฤษ]<br>[`                           | [ไทย]                                           |                                    |
|   |                    |            | นามสกุล<br>รหัส-ชื่อโมดลเริ่มต้น                                                                            | Meedee [ย่<br>BNG - ฐานข้อมูลอาคารสถานที่                | សេកពេ≌។] ឆត<br>▼                        | ุเทย                                            |                                    |
|   |                    |            | ไม่อนุญาตผู้ใช้<br>IP ที่ไม่อนุญาต<br>การเข้าใช้ระบบหลายครั้ง<br>ในเวลาเดียวกัน                             |                                                          |                                         |                                                 |                                    |
|   |                    |            | ช่วงของ IP<br>บันทึกการเข้า<br>ใช้ฐานข้อมูล                                                                 | 2                                                        |                                         | ]                                               |                                    |
|   |                    |            | หมายเหตุ                                                                                                    |                                                          | [อังกฤษ]                                |                                                 | ิ [ไทย]                            |
|   |                    |            | การบำรงรักษาข้อมลของผ้ใช้                                                                                   | การบำรงรักษาร                                            | ระบบฟังก์ชัน                            | การบำรงรักษากลุ่ม                               | การบริหารระบบ                      |
|   |                    | Ŕ          | <mark>ทำแนะนำในการกรอ</mark><br>- รหัสประจำตัวผู้<br>3 ตัวแรกเป็นชื่อ                                       | <b>ก</b><br>ใช้ ใช้สำหรับในการ log<br>โมดล (BNG-อาคารสถา | in เข้าใช้ระบ<br>นที่ๆ ERP-โเ           | บ ให้ตั้งเป็นรหัสประ<br>ปรแกรมการศึกษา Fil      | กอบด้วย<br>N-การเงินฯ ฯลฯ) 3 ตัวหะ |
|   |                    |            | ชื่อย่อบุคลากร                                                                                              |                                                          |                                         |                                                 |                                    |
|   |                    |            | <ul> <li>ชื่อ เป็น ชื่อจริง</li> </ul>                                                                      | ของพนักงาน ให้ใส่ทั้งภา                                  | ษาไทยและอั                              | งกฤษ                                            |                                    |
|   |                    |            | - ชื่อกลาง สำหรับ                                                                                           | เต่างชาติ ปกติจะมีชื่อกล                                 | างด้วย แต่ถ้า                           | แป็นคนไทยส่วนใหญ่ <sup>;</sup>                  | ละไม่มี                            |
|   |                    |            | <ul> <li>นามสกล ให้ใส่ชื่</li> </ul>                                                                        | อสกลของพนักงาน                                           |                                         |                                                 |                                    |
|   |                    |            | <ul> <li>รหัส- ชื่อโมดูลเรี</li> </ul>                                                                      | ร้มต้น ให้เลือกโมดูลเริ่มต้                              | <i>ุ</i><br>้น ซึ่งระบบจ                | ะ default ไปที่หน้าน้                           | นั้นทุกครั้งที่ login เข้าใช้      |
| 1 |                    |            | ระบบ                                                                                                    |                                                          |                                         |                                                 |                                    |

|                           |                                    | คู่มือการปฏิบัต                          | า<br>งาน : การดูแล <sup>.</sup>       | ระบบสารสนเ                             | ทศเพื่อการบริหาร (                      | (EIS)                    |
|---------------------------|------------------------------------|------------------------------------------|---------------------------------------|----------------------------------------|-----------------------------------------|--------------------------|
| หน่วยงาน สถานส่งเสริมและท | พัฒนาระบบ                          | รหัสเอกสาร :                             |                                       |                                        | แก้ไขครั้งที่ :1                        |                          |
| สารสนเทศเพื่อการจัดกา     | ร (MIS)                            |                                          |                                       |                                        |                                         |                          |
| มหาวิทยาลัยเทคโนโลยีส     | สุรนารี                            | วันที่บังคับใช้                          |                                       |                                        | หน้าที่ : 10 จา                         | เก 23                    |
|                           |                                    |                                          |                                       |                                        | ·                                       |                          |
| _                         | ไม่อนญาตผ                          | ม่ใช้ ให้ทำเครื่องหว                     | <sub>มาย</sub> ไม่อนุญาต              | าผู้ใช้                                |                                         |                          |
|                           | ในกรณีที่ต้อ                       | ง<br>องการระงับการใช้                    | ้งาน                                  |                                        |                                         |                          |
| _                         | IP ที่ไม่อนถ                       | แาต ให้ทำเครื่องห                        | <sub>มาย</sub> IP ที่ไม่อา            | นุญาต                                  | 🗹 หากต้                                 | ้องการระงับการใช้งาน     |
|                           | ตาม IP add                         | dress ที่กำหนด                           |                                       |                                        | ,,,,,,,,,,,,,,,,,,,,,,,,,,,,,,,,,,,,,,, |                          |
| -                         | การเข้าใช้ร                        | ะบบหลายครั้งในเ                          | วลาเดียวกัน ให้ทำ                     | เครื่องหมาย                            |                                         |                          |
|                           | การเข้าใ                           | ใช้ระบบหลาย                              | ครัง 🧹                                |                                        |                                         |                          |
|                           | ในเวลาเ                            | เดียวกัน<br>• * * * * *                  | 2 9 2                                 |                                        | ਕੁੱਬ ਕ ਅ                                |                          |
|                           | หากต้องกา<br>่                     | รอนุญาตไห้ผู้ไช้นี่<br>*                 | สามารถเข้าใช้ระบ <sup>เ</sup><br>เ    | บจากหลายๆ                              | ที่ในเวลาเดียวกัน                       |                          |
| -                         | ช่วงของ IP                         | ไห้กรอกช่อง IP ที่                       | iอนุญาตเข้าไช้ระ <b>เ</b>             | บปด์ เช่น                              |                                         |                          |
|                           | 203.158                            | 3.5.65                                   | 203.158.5.                            | 76                                     |                                         | สั. อั. ส่<br>เมษายายากต |
|                           |                                    |                                          |                                       | วันเพื่ออารเ                           | เฉพาะ เค ซาง                            | เนเท เนนทอนุญ เต         |
|                           | บันชื่ออารเ                        | ม้าให้สายผู้กายการ                       | ะ ส่วะหมาย                            | ใช้ฐานข้อมู                            | ูเล                                     |                          |
| -                         | บนที่การะ                          | ับ เเบง เนบยมูถ เป<br>วัติการเข้าใช้ระบบ | แพ่ลดวามปลอดร์                        | นี้ยุญจารจากา เ                        | างเขาใกให้หน้าเครื่องห                  | ทุกหมายพฤดธั้ง           |
|                           | างมายแหต ใ                         | เห็กรอกข้อบเลอื่น•                       | า พื่จำเป็นเกี่ยวกับ                  | เบบยง <i>เ</i> ะบบ เ<br>บัญชีรายชื่อน้ | នធេខធានពេកក្រោះដោយ។ក<br>ភ្ញុំ<br>រំឲ្យត |                          |
|                           |                                    |                                          |                                       |                                        |                                         |                          |
| 3.3 คลิก <i>พ</i> ิ       | ไปุ่ม เพิ่มรายกา                   | ร เมื่อกรอกข้อมูล                        | เรียบร้อยแล้ว เพื่อ                   | บันทึกข้อมูลเ                          | ข้าสู่ระบบ หรือสร้า                     | งบัญชีรายชื่อใหม่        |
| ตามตัวอย่                 | ้างดังรูป                          | Ū                                        |                                       | 0                                      |                                         |                          |
|                           | รหัสผู้ใช้: ALLUS                  | SER                                      | วันที่: 28-8-2561                     | รูปแบบวั                               | นที่: วว-ดด-ปปปป                        | หมวด: ผ                  |
|                           | การบำรุงรั                         | <b>กษาข้อมูลขอ</b><br>เพิ่มรายการ ร      | <b>งผู้ไป</b><br>เยละเอียดรายการ แสดง | งรายการ เงื่อนไข                       | ข ค่าเริ่มต้น ล้าง ก                    | ลับหน้าจอหลัก ออกจากระบ  |
|                           | เงื่อนไข :<br>รหัสประจำตัวผู้ใช้   | BNGDAS                                   |                                       | **                                     |                                         |                          |
|                           | ชื่อ                               | Mr.Lucky                                 | [อังกฤษ]                              | นายลัคคี้                              | [ไทย]                                   |                          |
|                           | ชื่อกลาง<br>มวมสุดอ                | Meedee                                   | [อັงกฤษ]<br>[ວັงกฤษ]                  | 55                                     | [ไทย]                                   |                          |
|                           | รหัส-ชื่อโมดูลเริ่มเ               | ต้น BNG-ฐานข้อมู                         | [ออาคารสถานที่ ▼                      | 10                                     | [****                                   |                          |
|                           | ไม่อนุญาตผู้ใช้<br>ID ที่ไม่อนุญาต | <b>e</b>                                 |                                       |                                        |                                         |                          |
|                           | การเข้าใช้ระบบหล                   | าายครั้ง 🍙                               |                                       |                                        |                                         |                          |
|                           | ในเวลาเดียวกัน<br>ช่วงของ IP       | 203.158.5.65                             | 203.158.5.76                          |                                        |                                         |                          |
|                           | บันทึกการเข้า<br>ใช้ฐานข้อมูล      |                                          |                                       |                                        |                                         |                          |
|                           | <sup>∞</sup>                       |                                          |                                       |                                        |                                         |                          |
|                           |                                    |                                          | /                                     | [อังกฤษ]                               |                                         | [ไทย]                    |
|                           | การบำรุงรักษาข้อมูลข               | บองผู้ใช้                                | <u>การบำรุงรักษาระบบฟังก์</u>         | <u>ชัน</u>                             | <u>การบำรุงรักษากลุ่ม</u>               | <u>การบริหารระบบ</u>     |

|                                                                   | คู่มือการปฏิบัติงาน : การดูแลระบบสารสนเทศเพื่อการบริหาร (EIS) |                     |  |  |  |
|-------------------------------------------------------------------|---------------------------------------------------------------|---------------------|--|--|--|
| หน่วยงาน สถานส่งเสริมและพัฒนาระบบ<br>สารสนเทศเพื่อการจัดการ (MIS) | รหัสเอกสาร :                                                  | แก้ไขครั้งที่ :1    |  |  |  |
| มหาวิทยาลัยเทคโนโลยีสุรนารี                                       | วันที่บังคับใช้ :                                             | หน้าที่ : 11 จาก 23 |  |  |  |

| 1 กำหนดสิทธิการ | เมื่อสร้างรหัสผู้                                                | ใช้งานแล้ว ให้กํ                                                                                                    | าหนดสิทธิการใช้ง                                                                                                    | มาน ซึ่งมีขั้นตอนดั                                                                                                    | ั้งนี้                                                |                                                            |                           |
|-----------------|------------------------------------------------------------------|----------------------------------------------------------------------------------------------------|----------------------------------------------------------------------------------------------------|----------------------------------------------------------------------------------------------------|-------------------------------------------------------|------------------------------------------------------------|---------------------------|
| ใช้งาน          | 4.1 คลิกที่ลิงค์                                                 | การบริหารระเ                                                                                                    | บบ ตามตัวอย่างดั                                                                                                    | ั้งรูป                                                                                                    |                                                       |                                                            |                           |
|                 | รหัสผู้ใช้: ALLU<br>มทส. [ยินต์                                  | <sub>SER</sub><br>จีต้อนรับสู่ระ                                                                                                    | วันที: 28-8-2561<br>ขบดวามปลอ                                                                                                    | ຽປແນນວັນທີ<br><b>ດກັຍ]</b><br>⊑r                                                                                                 | <b>: ว<i>ว-ดด-ปปปป</i></b><br>nglish ระบบสารสนเทศเ    | <b>หมวด: <i>กลับหน้าจอห</i><br/>พือการบริหาร ออกจากระบ</b> | <i>หลัก</i><br>บบ         |
|                 | <u>การบำรุงรักษาข้อ</u>                                          | <u>บมูลของผู้ใช้</u>                                                                                                    | <u>การบ่ารุงรักษาระ</u>                                                                                                    | <u>าบบฟังก์ชัน</u>                                                                                                    | <u>การบำรุงรักษากลุ่ม</u>                             | <u>การบริหารระบบ</u>                                       |                           |
|                 |                                                                  |                                                                                                    |                                                                                                    |                                                                                                    |                                                       |                                                            |                           |
|                 | 4.2 คลิกลิงค์                                                    | ฟังก์ชันของผู้ใช้                                                                                                    | ดังรูป                                                                                                    |                                                                                                    |                                                       |                                                            |                           |
|                 | รหัสผู้ใช้: ALLU<br>การบริหาร                                    | ser<br>เระบบ                                                                                                    | <b>วันที่:</b> 28-8-2561                                                                                                    | <b>ຽ</b> ປແນນວັນທ໌                                                                                                    | 1ี: <i>วว-ดด-ปปปป</i><br>English กล้                  | <b>หมวด:</b> <i>บริหารระ</i><br>เับหน้าจอหลัก ออกจากระเ    | <i>ີະນນ</i><br>ະນນ        |
|                 | <u>กลุ่มฟังก์ชัน</u><br>เปลี่ยนรหัสผ่านผู<br><u>ลบแฟัมบันทึก</u> | <u>ฟังก์ข้</u><br><u>ใช้ สถิติก</u>                                                                                                    | ั้นของบั <sup>ว</sup> ข้ <u>กล</u><br>กรใช้รับยะ ระ                                                                                                    | <u>ุ่มผู้ใช้</u><br>บบการกระจายข้อความ                                                                                           | <u>แฟ้มบันข์</u><br><u>เ</u> ฟ้มบันข์                 | <u> </u>                                                   |                           |
|                 | 4.3 คลิกลิงค์ เ                                                  | พิ่มฟังก์ชันให้แก                                                                                                    | หมู้ใช้ ดังรูป                                                                                                    |                                                                                                    |                                                       |                                                            |                           |
|                 | รหัสผู้ใช้: ALLU<br>ฟังก์ชันขอ                                   | ISER<br><b>องผู้ใช้</b><br>เพิ่มพังก์                                                                                                    | ว <b>ันที่:</b> 28-8-256.<br>ขันให้แก่ <b>เวิร์</b> ไปหน้า:                                                                                                    | / รูปแบบวัท<br>เอรายละเอียดรายการ '                                                                                              | <b>นที่:</b> <i>วว-ดด-ปปปปป</i><br>ไปหน้าจอแสดงรายการ | <b>หมวด:</b> <i>เ</i><br>กลับหน้าจอหลัก ออกจาะ             | <i>เงื่อน</i> ไ<br>ากระบบ |
|                 | เงื่อนไข :<br>รหัส-ชื่อผ้ใช้                                     | ASSSTU - นักศึกษ                                                                                                    | าจ้างงาน(ศนย์คอมฯ)                                                                                                    | <b>T</b>                                                                                                    |                                                       |                                                            |                           |
|                 | รหัส-ชื่อฟังก์ชัน                                                | List of System Fu<br>SMSADMINXLINKT<br>SMSADMINXLINKF<br>SMSADMINXLINKF<br>SMSADMINXLINKF<br>SMSADMINXLINKS<br>SMSADMINXLINKS<br>SMSADMINXLINKS | International (รูแอกะอะกา)<br>IEF - ถึงค์หน้าจอกรรบริห<br>IGM - ถึงค์หน้าจอกรรบริห<br>ISG - ถึงค์หน้าจอระบบก<br>ICO - ถึงค์หน้าจออบเฟ้ม<br>ICO - ถึงค์หน้าจอสถิติการ<br>ICO - ถึงค์หน้าจอสถิติการ<br>JFM - ถึงค์หน้าจอสถิติการ<br>JGM - ถึงค์หน้าจอกลุ่มผู้ไ | ารระบบ (ใข้ในกรณีที่ ผู้ไข้<br>ก์ขัน<br>ารกระจายข้อความ<br>ทึกโปรโตคอล<br>บันทึก<br>ทึกความปลอดภัย<br>ใช้ระบบ<br>ของผู้ใช้<br>ข้ | ที่เป็นกลุ่ม หรือ ผู้ใช้ที่อยู่โง                     | ຼົ<br>ມດູຄວົນ)<br>▼                                        |                           |
|                 | <u>กลุ่มพังก์ชัน</u><br>เปลี่ยนรหัสผ่านผู้ใช้                    | ฟังก์ข้<br><u>สถิติก</u>                                                                                                    | ันของผู้ใช้ <u>ก</u><br>กรใช้ระบบ ร                                                                                                    | <u>เล่มผู้ใช้</u><br>ะบบการกระจายข้อความ                                                                                         | <u>แฟ้มบัน</u><br>แฟ้มบัน                             | <u>ทึกโปรโตคอล</u><br>ทึกความปลอดภัย                       |                           |
|                 |                                                                  |                                                                                                    |                                                                                                    |                                                                                                    |                                                       |                                                            |                           |

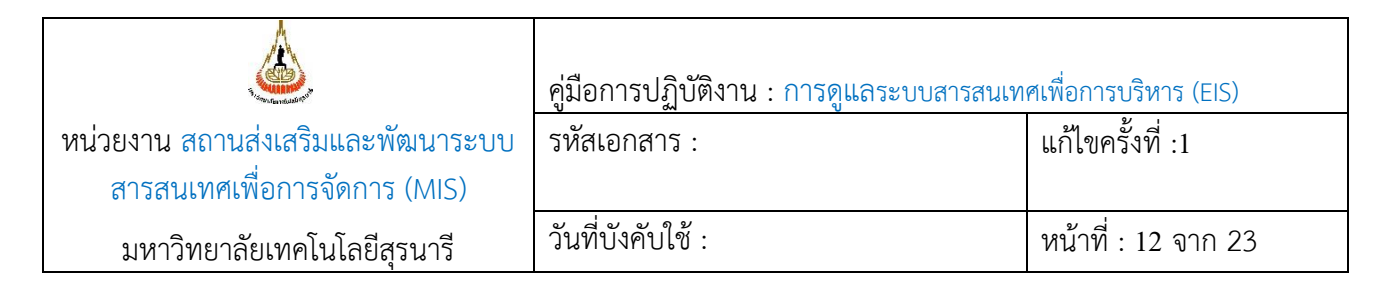

| รหัสผู้ใช้: ALL                                                                                                    | USER                                                                                                    | วันที่: 28-8-25                                                                                                    | 61 รูปเ                                                                                                    | แบบวันที่: <i>วว-ดเ</i>                                                                                               | ด-ปปปปป                                                                                    |                                                                                                    | หมวด:                                       |
|----------------------------------------------------------------------------------------------------|----------------------------------------------------------------------------------------------------|----------------------------------------------------------------------------------------------------|----------------------------------------------------------------------------------------------------|----------------------------------------------------------------------------------------------------|--------------------------------------------------------------------------------------------|----------------------------------------------------------------------------------------------------|---------------------------------------------|
| พรกุฎหม                                                                                                    | องพูเบ                                                                                                    |                                                                                                    |                                                                                                    |                                                                                                    |                                                                                            |                                                                                                    |                                             |
| เงื่อนไข                                                                                                    |                                                                                                    | 111111                                                                                                    | 3 12066622003 1211 13                                                                                                    |                                                                                                    | 1021112                                                                                    | парициананал                                                                                             | 201141113                                   |
| รหัส-ขี่คผัไข้                                                                                                    | ASSSTU - นักศึกษา                                                                                                    | จ้างงาน(ศนย์คอมฯ)                                                                                                    | •                                                                                                    |                                                                                                    |                                                                                            |                                                                                                    |                                             |
| รหัส-ชื่อฟังก์ชัน                                                                                                    | List of System Fur<br>SMSADMINXLNKE<br>SMSADMINXLNKE<br>SMSADMINXLNKE<br>SMSADMINXLNKE<br>SMSADMINXLNKS<br>SMSADMINXLNKS<br>SMSADMINXLNKU<br>SMSADMINXLNKU                                                                                                    | ictions<br>EF - ลิงค์หน้าจอกลุ่มท่<br>SG - ลิงค์หน้าจอกลุ่มท่<br>SG - ลิงค์หน้าจอธะบบ<br>JG - ลิงค์หน้าจอแฟ้มบ<br>JG - ลิงค์หน้าจอสถิติภ<br>TA - ลิงค์หน้าจอสถิติภ<br>TM - ลิงค์หน้าจอพังก์บ<br>SM - ลิงค์หน้าจอกลุ่มะ | ริหารระบบ (ไข้ในกรณ์<br>สังก์ขัน<br>การกระจายข้อความ<br>ในบันทึก<br>ในบันทึก<br>เ้นทึกความปลอดภัย<br>ารใช้ระบบ<br>เ้นของผู้ใช้                                                             | เที่ ผู้ไข้ที่เป็นกลุ่ม ห                                                                                             | เรือ ผู้ใช้ที่อยู่"                                                                        | ໂມດູລວັ້ນ)                                                                                               | •                                           |
|                                                                                                    |                                                                                                    |                                                                                                    |                                                                                                    |                                                                                                    |                                                                                            |                                                                                                    |                                             |
|                                                                                                    |                                                                                                    |                                                                                                    |                                                                                                    |                                                                                                    |                                                                                            |                                                                                                    |                                             |
| <u>กลุ่มทั้งก์มัน<br/>เปลี่ยนซาสสานสุป</u><br>เลือกบัญชีผู้ใ<br>เลือกรหัสแล                                                                                                    | <ul> <li>พังก์มัน</li> <li>สอัตกา</li> <li>ชังานที่จะกำหน</li> <li>ะชื่อฟังก์ชัน ประ</li> </ul>                                                                                                    | <sup>ของผูไข้</sup><br>ร <del>ใช่ระบบ</del><br>ดสิทธิ<br>ะกอบด้วย ลิงค์                                                                                                    | <u>กลุ่มผู้ไข้</u><br>ระบบการกระจายข้อเ<br>ใหน้าจอ สิทธิ์                                                                                                    | <sup>ความ</sup><br>การใช้งาน ใ                                                                                        | <u>ແຈ້ນນັ</u><br>ແຈ້ນນັ<br>ນແຕ່ລະທ                                                         | <u>็นทักโปรโดคออ</u><br>ในทักความปลอดภัย<br>เน้าจะมีสิทธิ์ก                                              | าารใช้งาน                                   |
| <u>แล่มทั้งกับัน</u><br>เลือกบัญชีผู้ใ<br>เลือกบัญชีผู้ใ<br>เลือกรหัสแล<br>แสดงรายกา                                                                                                    | <ul> <li>พังก์มัน</li> <li>สงิศกา</li> <li>ซึ่งานที่จะกำหน</li> <li>ะชื่อฟังก์ชัน ประ</li> <li>รรายการทั้งหมด</li> </ul>                                                                                                    | <sup>ของมุไข้</sup><br>ดสิทธิ<br>ะกอบด้วย ลิงค์<br>แสดงข้อมูลแต                                                                                                    | <u>กลุ่มผู้ไข้</u><br>ระบบการกระจายข้อเ<br>ใหน้าจอ สิทธิ์<br>ต่ละรายการ ส์                                                                                                    | <sub>ความ</sub><br>การใช้งาน ใ <sup>เ</sup><br>สิทธิ์การเพิ่ม <sup>,</sup>                                            | <u>แพืมบั</u><br>แพิมบั<br>นแต่ละห<br>ข้อมูลเข้า                                           | <u>เพ้กโปรโดดอล</u><br>โบทักดวามปลอดภัย<br>เน้าจะมีสิทธิ์ก<br>าระบบ สิทธิ์ใ                              | าารใช้งาน<br>นการลบ                         |
| <ul> <li>เลือกบัญชีผู้ใ</li> <li>เลือกรหัสแล<br/>แสดงรายกา<br/>จากระบบ สิ<sup>1</sup></li> </ul>                                                                                                    | พังก์มัน<br>สถัดกา<br>ซึ่งานที่จะกำหน<br>ะชื่อฟังก์ชัน ประ<br>ธรายการทั้งหมด<br>ทธิ์ในการแก้ไขร                                                                                                    | <sup>ของสุโข้</sup><br>ร <del>ใช้ระบบ</del><br>ดสิทธิ<br>เเสดงข้อมูลแห<br>ายการข้อมูล เ <sup>*</sup>                                                                                                    | <u>ถลมผู้ใช้</u><br>ระบบการกระจายข้อเ<br>ใหน้าจอ สิทธิ์<br>ต่ละรายการ ส์<br>ป็นต้น                                                                                                    | <sub>ความ</sub><br>การใช้งาน ใ <sup>เ</sup><br>สิทธิ์การเพิ่ม <sup>.</sup>                                            | <u>แซ็มบ้</u><br>แซ็มบ้<br>ข้อมูลเข้า                                                      | <u>เพ้กโปรโดคออ</u><br>เพ้กความปลอดภัย<br>เน้าจะมีสิทธิ์ก<br>าระบบ สิทธิ์ใ                               | าารใช้งาง<br>นการลบ                         |
| <ul> <li>เลือกบัญชีผู้ใ</li> <li>เลือกรหัสแล<br/>แสดงรายกา<br/>จากระบบ สิ<sup>เ</sup></li> <li>4.5 คลิกปุ่ม เพิ่ม</li> </ul>                                                                                                    | <ul> <li>พังก์ชัน</li> <li>ส่งีลักา</li> <li>ชั่งานที่จะกำหน</li> <li>ะชื่อฟังก์ชัน ประ</li> <li>รรายการทั้งหมด</li> <li>ทธิ์ในการแก้ไขร</li> <li>รายการ เมื่อทำก</li> </ul>                                                                                                    | <sup>ของผู้ไข้</sup><br>ดสิทธิ<br>เกอบด้วย ลิงค์<br>แสดงข้อมูลแเ<br>ายการข้อมูล เ <sup>5</sup><br>การกำหนดสิทช์                                                                                                    | <u>ถลมผู้ไข้</u><br>ระบบการกระจายข่อเ<br>โหน้าจอ สิทธิ์<br>ต่ละรายการ ส์<br>ป็นต้น<br>อิ๋เรียบร้อยแล้                                                                                      | ความ<br>การใช้งาน ใ'<br>สิทธิ์การเพิ่ม'<br>ัว ดังรูป                                                                  | <u>แหมบ่</u><br>แหมบ่<br>นแต่ละห                                                           | <u>เห้กโปรโดคออ</u><br>โห้กความปลอดภัย<br>เน้าจะมีสิทธิ์ก<br>าระบบ สิทธิ์ใ                               | าารใช้งาน<br>นการลบ                         |
| <ul> <li>เลือกบัญชีผู้ใ</li> <li>เลือกบัญชีผู้ใ</li> <li>เลือกรหัสแล<br/>แสดงรายกา<br/>จากระบบ สิ</li> <li>4.5 คลิกปุ่ม เพิ่ม</li> </ul>                                                                                                  | <ul> <li>พังก์มัน</li> <li>สงิศกา</li> <li>ซึ่งานที่จะกำหน</li> <li>ะชื่อฟังก์ชัน ประ</li> <li>รรายการทั้งหมด</li> <li>ทธิ์ในการแก้ไขร</li> <li>รายการ เมื่อทำก</li> <li>USER</li> </ul>                                                                                                    | <sup>ของผูงข</sup><br>ดสิทธิ<br>ะกอบด้วย ลิงค์<br>แสดงข้อมูลแห<br>ายการข้อมูล เ <sup>5</sup><br>าารกำหนดสิทถี<br>วันที่: 28-8-25                                                                                       | <u>ถลมผู้ไข้</u><br>ระบบการกระจายข่อเ<br>โหน้าจอ สิทธิ์<br>ต่ละรายการ ส<br>ป็นต้น<br>อิ๋เรียบร้อยแล้<br>6/ <b>วุป</b> น                                                                    | <sub>ความ</sub><br>การใช้งาน ใ <sup>ะ</sup><br>สิทธิ์การเพิ่ม<br>ัว ดังรูป<br>เม <b>บวันที: <i>วว-ดด</i></b>          | <u>แหมบั</u><br>แหมบั<br>ข้อมูลเข้า<br>ค <i>ะปปปป</i>                                      | <u>เพ้กโปรโดคอล</u><br>เพ้กความปลอดภัย<br>หน้าจะมีสิทธิ์ก<br>าระบบ สิทธิ์ใ                               | าารใช้งาน<br>นการลบ<br>หมวด: 4              |
| <ul> <li>กลุ่มขังก์มัน<br/>เมื่อยางใหย่างรู้ข้</li> <li>เลือกบัญชีผู้ใ</li> <li>เลือกรหัสแล<br/>แสดงรายการ<br/>จากระบบ สิ</li> <li>4.5 คลิกปุ่ม เพิ่ม<br/>รหัสผู้ใช้: ALL<br/>ฟังก์ชันของ</li> </ul>                                      | <ul> <li>พังก์ชัน</li> <li>ซึ่งานที่จะกำหน</li> <li>ะชื่อฟังก์ชัน ประ</li> <li>รรายการทั้งหมด</li> <li>ทธิ์ในการแก้ไขระ</li> <li>รายการ เมื่อทำก</li> <li>USER</li> <li>เองผู้ใช้</li> </ul>                                                                                                    | <sup>ของผูไข้</sup><br>ดสิทธิ<br>ะกอบด้วย ลิงค์<br>แสดงข้อมูลแ<br>ายการข้อมูล เ <sup>5</sup><br>าารกำหนดสิทถ์<br>วันที่: 28-8-250                                                                                      | <u>ถลมผู้ไข้</u><br>ระบบการกระจายข่อเ<br>โหน้าจอ สิทธิ์<br>ต่ละรายการ ส่<br>ป็นต้น<br>อิ์เรียบร้อยแล้<br>67 <b>รุป</b> แ                                                                   | <sup>ความ</sup><br>การใช้งาน ใ <sup>ะ</sup><br>สิทธิ์การเพิ่ม <sup>เ</sup><br>ัว ดังรูป<br>เบบวันที: <i>วว-ดด</i>     | <u>แหมบั</u><br>แหมบั<br>ข้อมูลเข้า<br>                                                    | <u>เพ้กโปรโดดอล</u><br>โพ้กดวามปลอดภัย<br>เน้าจะมีสิทธิ์ก<br>าระบบ สิทธิ์ใ                               | าารใช้งาน<br>นการลบ<br>หมวด: (              |
| <u>กลุ่มทั้งก์มัน<br/>เลือกบัญชีผู้ใ</u><br>เลือกบัญชีผู้ใ<br>เลือกรหัสแล<br>แสดงรายกา<br>จากระบบ สิ<br>5 คลิกปุ่ม เพิ่ม<br>รหัสผู้ใช้: ALL<br>ฟังก์ชันข                                                                                  | <ul> <li>พังก์ชัน</li> <li>ซึ่งานที่จะกำหน</li> <li>ะชื่อฟังก์ชัน ประ</li> <li>รรายการทั้งหมด</li> <li>ทธิ์ในการแก้ไขระ</li> <li>รายการ เมื่อทำก</li> <li>USER</li> <li>เองผู้ใช้</li> </ul>                                                                                                    | <sup>ของผูไข้</sup><br>ดสิทธิ<br>ะกอบด้วย ลิงค์<br>แสดงข้อมูลแ<br>ายการข้อมูล เ <sup>5</sup><br>าารกำหนดสิทถี<br>วันที่: 28-8-250<br>เพิ่มรายกร                                                                        | <u>ถลมผู้ไข้</u><br>ระบบการกระจายข่อเ<br>โหน้าจอ สิทธิ์<br>ต่ละรายการ ส่<br>ป็นต้น<br>อี้เรียบร้อยแล้<br>6/ <b>รุปแ</b>                                                                    | ความ<br>การใช้งาน ใ <sup>เ</sup><br>สิทธิ์การเพิ่ม <sup>เ</sup><br>ัว ดังรูป<br>แบบวันที่: <i>วว-ดด</i><br>แสดงรายการ | <u>แห้มบั</u><br>แห้มบั<br>ข้อมูลเข้า<br>- <i>ปปปป</i>                                     | <u>เพ้กโปรโดดอล</u><br>โพ้กดวามปลอดภัย<br>เน้าจะมีสิทธิ์ก<br>าระบบ สิทธิ์ใ<br>กลับหน่าจอหลัก             | าารใช้งาน<br>นการลบ<br>หมวด: (<br>ออกจากระน |
| <u>กลุ่มทั้งกับัน</u><br>เเลือกบัญชีผู้ใ<br>เเลือกรหัสแล<br>แสดงรายการ<br>จากระบบ สิ<br>5 คลิกปุ่ม เพิ่ม<br>รหัสผู้ใช้: ALL<br><b>ฟังก์ชั้นข</b><br>เงื่อนใช:                                                                             | <ul> <li>พังก์ชัน</li> <li>ซึ่งานที่จะกำหน</li> <li>ะชื่อฟังก์ชัน ประ</li> <li>รรายการทั้งหมด</li> <li>ทธิ์ในการแก้ไขระ</li> <li>รายการ เมื่อทำก</li> <li>USER</li> <li>เองผู้ใช้</li> </ul>                                                                                                    | <sup>ของผูไข้</sup><br>ดสิทธิ<br>ะกอบด้วย ลิงค์<br>แสดงข้อมูลแ<br>ายการข้อมูล เ <sup>5</sup><br>าารกำหนดสิทธิ์<br>วันที่: 28-8-250<br>เพิ่มรายกร                                                                       | <u>ถลมผู้ไข้</u><br>ระบบการกระจายข่อเ<br>โหน้าจอ สิทธิ์<br>ต่ละรายการ ส<br>ป็นต้น<br>อี้เรียบร้อยแล้<br>อ <i>ั</i> 1 <b>รุปแ</b><br>รายละเอียดรายการ                                       | ความ<br>การใช้งาน ใ <sup>เ</sup><br>สิทธิ์การเพิ่ม<br>ัว ดังรูป<br><b>เบบวันที: <i>วว.ดด</i><br/>แสดงรายการ</b>       | <u>แข้มบั</u><br>แพ้มบ์<br>ข้อมูลเข้า<br>เงื่อบเข                                          | <u>็มทึกโปรโดดอล</u><br>โมทีกความปลอดภัย<br>ใน้ำจะมีสิทธิ์ก<br>าระบบ สิทธิ์ใ<br>กลับหน่าจอหลัก           | าารใช้งาน<br>นการลบ<br>หมวด: 4<br>ออกจากระช |
| <ul> <li>กลุ่มทั้งก์ขัน<br/>เปลี่ยนหรัสสานสุรีย<br/>เลือกบัญชีผู้ใ<br/>เลือกรหัสแล<br/>แสดงรายกา<br/>จากระบบ สิ<br/>.5 คลิกปุ่ม เพิ่ม<br/>รหัสผู้ใช้: ALL<br/>ฟังก์ขันข<br/>เงือนไข:<br/>รหัส-ชื่อผู้ใช้</li> </ul>                       | <ul> <li>พังก์ขัน</li> <li>สังคำา</li> <li>ซึ่งานที่จะกำหน</li> <li>ะชื่อฟังก์ชัน ประ</li> <li>รรายการทั้งหมด</li> <li>ทธิ์ในการแก้ไขระ</li> <li>รายการ เมื่อทำก</li> <li>USER</li> <li>เองผู้ใช้</li> <li>ASSSTU - นักศึกษาสะ</li> </ul>                                                                              | <sup>ของผูไข้</sup><br>ร <del>ใประบบ</del><br>ดสิทธิ<br>เสดงข้อมูลแ<br>ายการข้อมูล เ <sup>5</sup><br>าารกำหนดสิทร์<br>วันที่: 28-8-250<br>เพิ่มรายกร                                                                   | <u>ถลมผู้ไข้</u><br>ระบบการกระจายข่อเ<br>ถิ่หน้าจอ สิทธิ์<br>ต่ละรายการ ส<br>ป็นต้น<br>อี้เรียบร้อยแล้<br>อ <i>ั</i> 1 <b>รุปแ</b><br>รายละเอียดรายการ                                     | ความ<br>การใช้งาน ใ <sup>ร</sup><br>สิทธิ์การเพิ่ม<br>ัว ดังรูป<br>เบบวันที <i>่: 72-ดด</i><br>แสดงรายการ             | <u>แข้มบั</u><br>แพ้มบั<br>ข้อมูลเข้า<br>เงื่อบเข                                          | <u>เมา็กโปรโดดออ</u><br>เมา็กความปลอดภัย<br>เน้าจะมีสิทธิ์ก<br>าระบบ สิทธิ์ใ<br>กลับหน่าจอหลัก           | าารใช้งาา<br>นการลบ<br>หมวด: /<br>ออกจากระร |
| <ul> <li>กลุ่มทังก์มัน<br/>เปลี่ยนรุงรัสสานสุรีย<br/>เลือกบัญชีผู้ใ</li> <li>เลือกรหัสแล<br/>แสดงรายการ<br/>จากระบบ สิ<sup>เ</sup></li> <li>คลิกปุ่ม เพิ่ม<br/>รหัสผู้ใช้: ALL<br/>ฟังก์ขั้นขุ<br/>เงือนนะ<br/>รหัส-ชื่อผู้ใช้</li> </ul> | <ul> <li>พังก์ขัน</li> <li>สบิดีกา</li> <li>ซึ่งานที่จะกำหน</li> <li>ะชื่อฟังก์ชัน ประ</li> <li>ธรายการทั้งหมด</li> <li>ทธิ์ในการแก้ไขระ</li> <li>รายการ เมื่อทำก</li> <li><i>USER</i></li> <li>IBN ผู้ใน้</li> <li>ASSSTU - นักศึกษาะ</li> <li>SMSSYSFUNFRMA</li> <li>SMSSYSFUNFRMA</li> <li>SMSSYSFUNFRMA</li> </ul> | ของผู้ไข้<br>รไข้ระบบ<br>ดสิทธิ<br>เกอบด้วย ลิงค์<br>แสดงข้อมูลแ<br>ายการข้อมูล เ<br>่<br>การกำหนดสิทธิ์<br>วันที่: 28-8-250<br>เพิ่มรายกร<br>เกิงงาน(สูนย์คอมฯ)<br>DD - ปุมรายการใหม่ ใ                               | <u>กลุ่มผู้ไข้</u><br>ระบบการกระจายข่อม<br>โหน้าจอ สิทธิ์<br>ต่ละรายการ ส์<br>ป็นต้น<br>ธิ์เรียบร้อยแล้<br>ธ <i>ิ์1 ร</i> ุปแ<br>รายละเอียดรายการ<br>รายละเอียดรายการ<br>นโหมดแก้ไข/ลบ ของ | ความ<br>การใช้งาน ใ<br>สิทธิ์การเพิ่มฯ<br>ว ดังรูป<br>เบบวันที: <i>ว2-ดด</i><br>แสดงรายการ<br>งหน้าจอการปารุงรักษ     | <u>แห้มบั</u><br>แพ้มบั<br>นแต่ละห<br>ข้อมูลเข้า<br>เงื่อมไข<br>เงื่อมไข<br>มหาระบบพังก์ชั | <u>มทักโปรโดคอล</u><br>มทักความปลอดภัย<br>เน้าจะมีสิทธิ์ก<br>าระบบ สิทธิ์ใ<br>กลับหน่าจอหลัก<br>ขัน<br>ม | าารใช้ง<br>นการเ<br>หมวเ<br>ออกจา           |

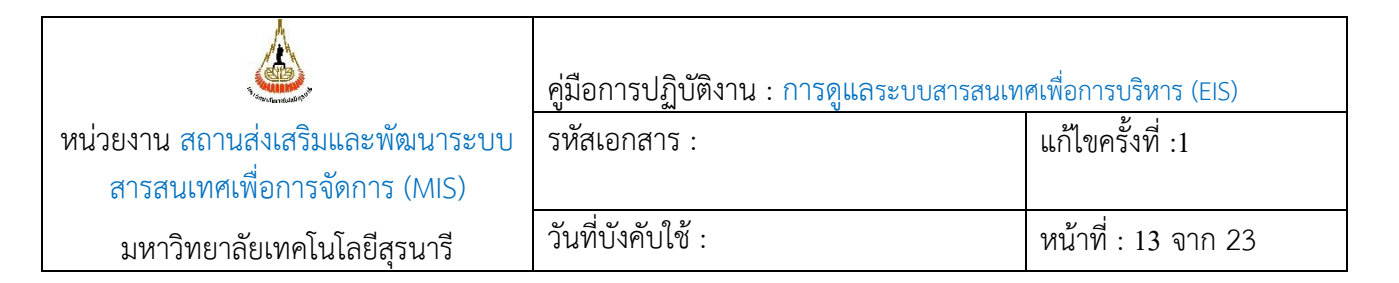

| 5 | ตรวจสอบสิทธิ | เมื่อกำหนดสิทธ์การใช้งานแ                                                                                                    | ้ล้ว อย่าลืมที่จะตรวจสอบสิทธิ์                                                                                                    | ร์ด้วยทุกครั้ง เพื่อกันข้อผิด                                                                                                    | พลาดในการกำหนดสิทธิ                                                                                                    |
|---|--------------|----------------------------------------------------------------------------------------------------|----------------------------------------------------------------------------------------------------|----------------------------------------------------------------------------------------------------|----------------------------------------------------------------------------------------------------|
|   | การใช้งาน    | โดยมีขั้นตอนดังนี้                                                                                                    |                                                                                                    |                                                                                                    |                                                                                                    |
|   |              | 5.1 Login ด้วยบัญชีที่สร้างใ                                                                                                    | หม่ ดังรป                                                                                                    |                                                                                                    |                                                                                                    |
|   |              | <ul> <li>5.1 Login ด้วยบัญชีที่สร้างไร</li> <li>Manage Suranare</li> <li>Furanare</li> <li>Please remember : factivate a page, the sy</li> <li>Login name เป็น</li> <li>Password เริ่มต้น</li> <li>205/14 Vorify</li> </ul>                                                 | Ali ดังรูป<br>ment Information<br>e University of Technolo<br>Control of technolo<br>Control of technolo<br>Control | System<br>by<br>Pownload with a training feature. If you are in MIS<br>in Dewnload with a training feature.<br>Login Name<br>Password<br>Verificial timing feature. If you are in MIS<br>inter the system, you must Log-On<br>or                                  | Russidsmichals isons Dis Dub I<br>microsoft International Control of Control of |
|   |              | ในการเข้าสู่ระบบห<br>จะปรากฏหน้าจอเ                                                                                                    | ารั้งแรก ระบบจะให้เปลี่ยนรห้<br>ดังรูป                                                                                                    | หัสผ่านผู้ใช้งานก่อนเพื่อคว                                                                                                    | ามปลอดภัยของระบบ                                                                                                    |
|   |              | รหัสผู้ใช้: BNGUSER                                                                                                    | วันที่: 28-8-2561                                                                                                    | รูปแบบวันที่: <i>วว-ดด-ปปปป</i>                                                                                                    | หมวด: แก้ไป/ลบ                                                                                                    |
|   |              | เปลี่ยนรหัสผ่า                                                                                                    | นผู้ใข้                                                                                                    |                                                                                                    |                                                                                                    |
|   |              | Status :                                                                                                    |                                                                                                    |                                                                                                    | เปลยนรหคุณาน ออกจากระบบ                                                                                                    |
|   |              | รหัสประจำตัวผู้ใช้ BN                                                                                                    | CURED                                                                                                    |                                                                                                    |                                                                                                    |
|   |              | รหัสผ่านใหม่<br>ยืนยันรหัสผ่านใหม่                                                                                                    | ····                                                                                                    |                                                                                                    | 1                                                                                                    |
|   |              | รหัสผ่านใหม่<br>ยืนยันรหัสผ่านใหม่<br><u>หมายเหตุ:</u>                                                                                                    |                                                                                                    |                                                                                                    |                                                                                                    |
|   |              | รหัสผ่านใหม่<br>ยืนยันรหัสผ่านใหม่<br>ยืนยันรหัสผ่านใหม่<br>1. เวลาพืมพ์รหัสผ่า<br>ใด้เห็นหรือน่าไป<br>2. รหัสผ่านที่จะเปลี<br>4. รหัสผ่านที่จะเปลี<br>5. รหัสผ่านที่จะเปลี<br>6. หากท่านพืมพ์รหั<br>อีกครั้งท่านจะต้อ<br>7. หากท่านลืมรหัสะ                                | GUSER<br><br>น ท่านจะมองไม่เห็นรหัสที่ท่านพิมพ์ แต่จ<br>ใช้อย่างอื่น อันเป็นการท่าลายข้อมูลในระ<br>าอบด้วย 6 อักขระ(ดัวเลข/ตัวอักษร) เป็นอ<br>ยน จะเป็นตัวเลข หรือตัวอักษร หรือตัวเลข<br>ใช้ได้ทั้งภาษาไทยและภาษาอังกฤษ แต่แ<br>ยน ด้องเป็นรหัสที่ไม่เคยใช้มาก่อนในรหัส<br>สผ่าน หรือ รหัสผู้ใช้ผิดพลาด เกิน 5 ครั้ง ร<br>งดิดต่อผู้ดูแลระบบเพื่อทำการ reset รหัสเ<br>่าน ท่านจะไม่สามารถเข้าใช้ระบบได้ ให้ข                                                                                                    | ะเห็นเป็นสัญญลักษณ์แทน ทั้งนี้เพื่อ<br>บบ<br>อย่างด่า แต่ไม่เกิน 16 อักขระ<br>ยผสมตัวอักษร ก็ใด้<br>เนะนำให้ใช้ภาษาอังกฤษ โดยอักษรเ<br>เผ่าน 3 ครั้งล่าสุด<br>ระบบจะไม่อนุญาดให้ท่านเข้าใช้ระบบ<br>ผ่านให้ใหม่<br>ก่านติดต่อผู้ดูแลระบบเพื่อทำการ res             | เก็บเป็นความลับ ไม่ให้บุคคลอื่น<br>ตัวเล็กและตัวใหญ่จะไม่เหมือน<br>บ หากท่านต้องการเข้าใช้ระบบ<br>et รหัสผ่านใหม่                                                                                                    |
|   |              | รหัสผ่านใหม่<br>ยืนยันรหัสผ่านใหม่ ·····<br>ยืนยันรหัสผ่านใหม่ ·····<br><u>หมายเหตุ:</u><br>1. เวลาทิมพ์รหัสผ่า<br>ได้เห็นหรือน่าไป<br>2. รหัสผ่านที่จะเปลี<br>4. รหัสผ่านที่จะเปลี<br>4. รหัสผ่านที่จะเปลี<br>6. หากท่านที่จะเปลี<br>6. หากท่านจะห้อ<br>7. หากท่านลืมรหัสผ | GUSER<br><br>น ท่านจะมองไม่เห็นรหัสที่ท่านพิมพ์ แต่จ<br>ใช้อย่างอื่น อันเป็นการท่าลายข้อมูลในร<br>กอบด้วย 6 อักขระ(ด้วเลข/ตัวอักษร หรือตัวเลข<br>แจะเป็นตัวเลข หรือตัวอักษร หรือตัวเลข<br>ไข้ได้ทั้งภาษาไทยและภาษาอังกฤษ แต่แ<br>ยน ต้องเป็นรหัสที่ไม่เคยใช้มาก่อนในรหัส<br>สผ่าน หรือ รหัสผู้ใช้ผิดพลาด เกิน 5 ครั<br>เงติดต่อผู้ดูแลระบบเพื่อทำการ reset รหัสเ<br>เ่าน ท่านจะไม่สามารถเข้าใช้ระบบได้ ไห้ข<br><u>พังกัชัน</u>                                                                                                    | ะเห็นเป็นสัญญลักษณ์แทน ทั้งนี้เพื่อ<br>บบ<br>ย่างต่ำ แต่ไม่เกิน 16 อักขระ<br>ขผสมตัวอักษร ก็ได้<br>เนะนำให้ใช้ภาษาอังกฤษ โดยอักษรเ<br>เผ่าน 3 ครั้งล่าสุด<br>ระบบจะไม่อนุญาดให้ท่านเข้าใช้ระบร<br>ผ่านให้ใหม่<br>ดำนดิดต่อผู้ดูแลระบบเพื่อทำการ res<br>เชองผู้ใช่ | เก็บเป็นความลับ ไม่ให้บุคคลอื่น<br>ดัวเล็กและดัวใหญ่จะไม่เหมือน<br>ย หากท่านต้องการเข้าใช้ระบบ<br>et รหัสผ่านใหม่<br><u>กล่มยู่ไข้</u>                                                                                                    |

|                                   | คู่มือการปฏิบัติงาน : การดูแลระบบสารสนเทศเพื่อการบริหาร (EIS) |                     |  |  |
|-----------------------------------|---------------------------------------------------------------|---------------------|--|--|
| หน่วยงาน สถานส่งเสริมและพัฒนาระบบ | รหัสเอกสาร :                                                  | แก้ไขครั้งที่ :1    |  |  |
| สารสนเทศเพื่อการจัดการ (MIS)      |                                                               |                     |  |  |
| มหาวิทยาลัยเทคโนโลยีสุรนารี       | วันที่บังคับใช้ :                                             | หน้าที่ : 14 จาก 23 |  |  |

|                | <ul> <li>เปลี่ยนรหัสผ่านใหม่</li> <li>คลิกปุ่ม เปลี่ยนรหัสผ่าน</li> <li>5.2 จะปรากฏลิงค์หน้าจอต่างๆ ที่เรากำหนดสิทธิ์ให้ ให้ตรวจสอบว่าเป็นไปตามที่กำหนดสิทธิ์ให้หรือไม่ ถ้าไม่ครบ<br/>ให้ไปกำหนดเพิ่ม ถ้าเกินให้ไปลบออก</li> <li>5.3 คลิกลิงค์หน้าจอต่างๆ ตามที่กำหนด และเข้าไปตรวจสอบว่าแต่ละหน้าจอมีปุ่มสิทธิ์ต่างๆ ตามที่กำหนดหรือไม่</li> </ul> |
|----------------|----------------------------------------------------------------------------------------------------|
|                | รหัสผู้ใช้: BNGUSER วันที่: 28-8-2561 รูปแบบวันที่: ว-ดด-ปปปป หมวด: เงื่อนไข                                                                                                    |
|                | น เขา เอออดจะดบบาเยต อิไป<br>รายการใหม่ ไปหน้าจอรายละเอียดรายการ ไปหน้าจอแสดงรายการ กลับหน้าจอหลัก ออกจากระบบ                                                                                                    |
|                | หมายเลขเขต ▼<br>หมายเลขอาคาร<br>กลุ่มอาคาร                                                                                                    |
|                | ชื่ออาคาร [อังกฤษ]<br>ประเภทการใช้งาน<br>พื้นที่ทั้งหมด                                                                                                    |
|                | <i>หมายเหตุ:</i> การตรวจสอบขั้นตอนนี้สำคัญมาก กรณีต้องกำหนดสิทธิ์ให้กับผู้ใช้งานในบางรายการเท่านั้น<br>ต้องตรวจสอบด้วยความระมัดระวัง โดยเฉพาะการกำหนดสิทธิ์ในการลบข้อมูล                                                                                                    |
| 6 แจ้งหน่วยงาน | ทำหนังสือแจ้งหน่วยงานดังนี้                                                                                                    |
|                | - ร่างหนังสือพร้อมแจ้ง รหัส Login name และ password และวิธีการเข้าใช้งานคร่าวๆ                                                                                                    |
|                | - ใช้กระดาษปกปิด login name และ password                                                                                                    |
|                | - ประทับตรา ลับ                                                                                                    |
|                | <ul> <li>ส่งถึงหน่วยงานพร้อมสลิปการนำส่ง และจัดเก็บสลิปมาไว้เป็นหลักฐานในการนำส่ง</li> </ul>                                                                                                    |
|                |                                                                                                    |

|                                                                   | คู่มือการปฏิบัติงาน : การดูแลระบบสารสนเท | ศเพื่อการบริหาร (EIS) |
|-------------------------------------------------------------------|------------------------------------------|-----------------------|
| หน่วยงาน สถานส่งเสริมและพัฒนาระบบ<br>สารสนเทศเพื่อการจัดการ (MIS) | รหัสเอกสาร :                             | แก้ไขครั้งที่ :1      |
| มหาวิทยาลัยเทคโนโลยีสุรนารี                                       | วันที่บังคับใช้ :                        | หน้าที่ : 15 จาก 23   |

## 6.2 วิเคราะห์ปัญหาการใช้งานของผู้ใช้งาน

| ขั้นตอนการ            | รายละเอียดงาน                                                                                                    |
|-----------------------|----------------------------------------------------------------------------------------------------|
| ปฏิบัติงาน            |                                                                                                    |
| 1. Log in<br>เข้าระบบ | 1.เปิดเบราว์เซอร์ เช่น IE, Google Chrome , Fire Fox เป็นต้น                                                                                                    |
|                       | <ul> <li>C Q</li> <li>C Q</li> <li>C App II bediek [] Several Server, B Feel, 2 MSSC O Server &amp; Structurements: Screwerwaves. R Surgicularities: R Affine Bases: R Spinishipher: II Beartinggode: T INVEL 5 Members / Appl 20</li> <li>C and Appl []</li> </ul> |
|                       | Average shalest LIFE.                                                                                                    |
|                       |                                                                                                    |
|                       | 2.พิมพ์ url ดังนี้                                                                                                    |
|                       | - <u>nup://eis.sut.ac.tn</u> พรอมกิฬ Enter บนพอบอริต จะเทรูบิต เมตรอย เจ                                                                                                    |
|                       |                                                                                                    |
|                       |                                                                                                    |

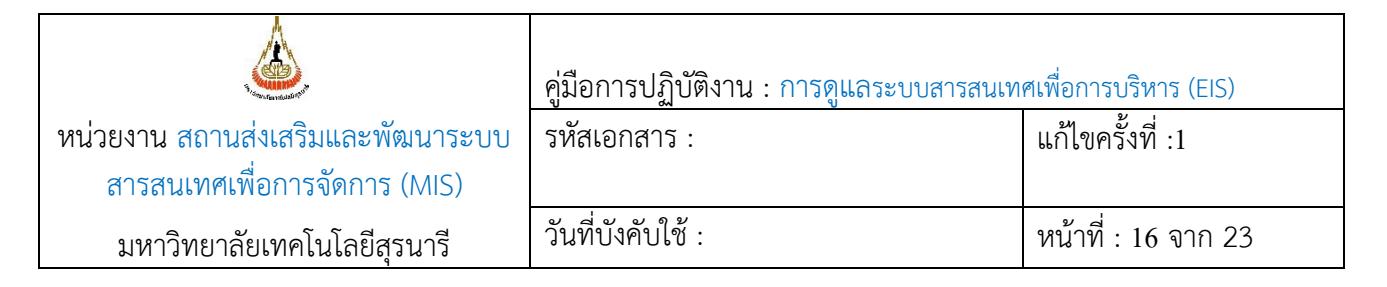

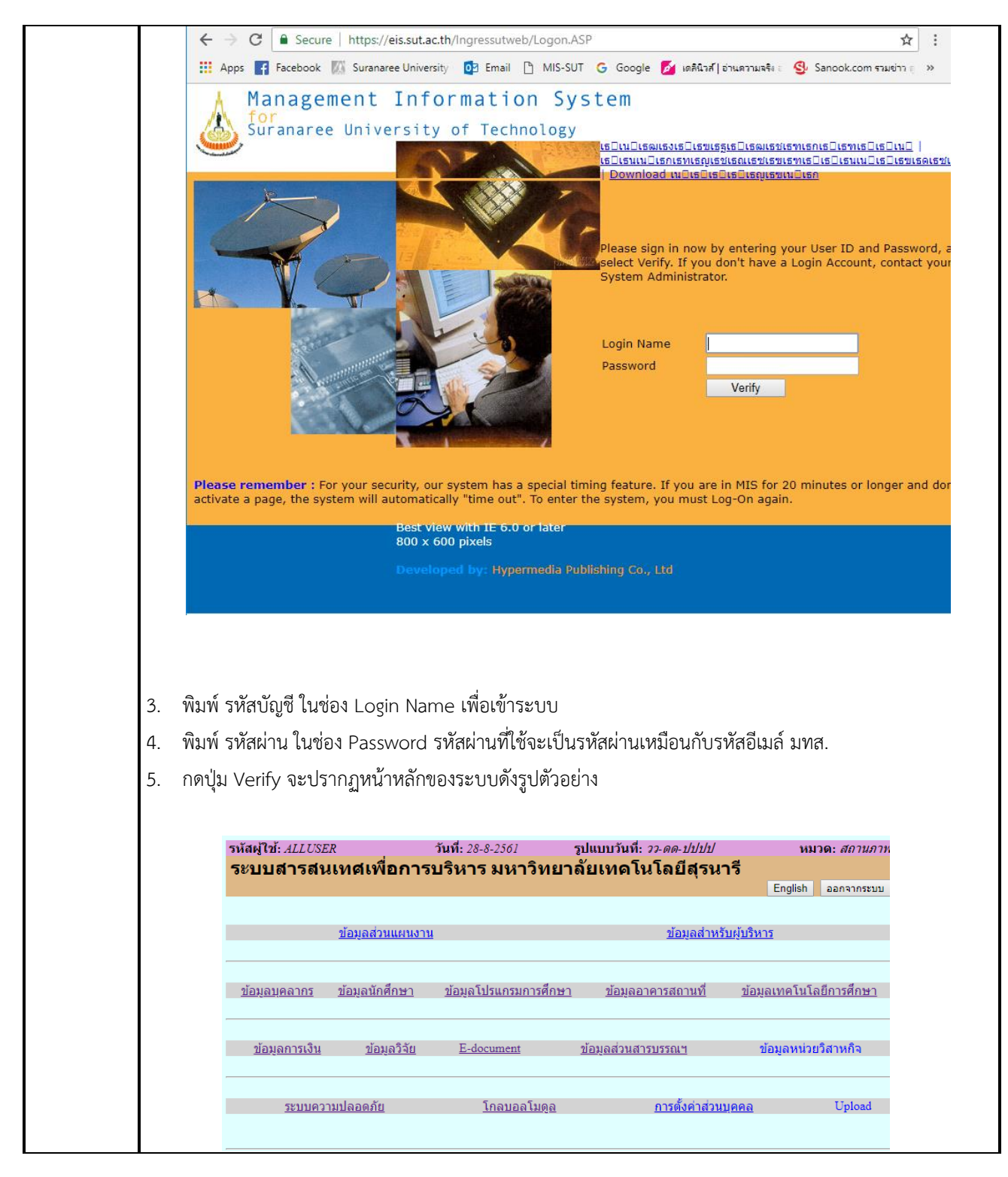

|                                   | คู่มือการปฏิบัติงาน : การดูแลระบบสารสนเทศเพื่อการบริหาร (EIS) |                     |
|-----------------------------------|---------------------------------------------------------------|---------------------|
| หน่วยงาน สถานส่งเสริมและพัฒนาระบบ | รหัสเอกสาร :                                                  | แก้ไขครั้งที่ :1    |
| สารสนเทศเพื่อการจัดการ (MIS)      |                                                               |                     |
| มหาวิทยาลัยเทคโนโลยีสุรนารี       | วันที่บังคับใช้ :                                             | หน้าที่ : 17 จาก 23 |

| 2. | ตรวจสอบ | ตรวจสอบการทำงานของระบบตามที่ได้รับแจ้งดังนี้                                                                                                    |                 |  |  |
|----|---------|----------------------------------------------------------------------------------------------------|-----------------|--|--|
|    | การ     | ผู้ใช้ลืมรหัสผ่านในการเข้าใช้ระบบ EIS ทำให้ไม่สามารถเข้าใช้ระบบได้ โดยมีขั้นตอน reset รหัสดังนี้                                                                       |                 |  |  |
|    | ทำงาน   | - Login เข้าระบบด้วย All user account                                                                                                    |                 |  |  |
|    | ของระบบ | - คลิกลิงค์ ระบบความปลอดภัย                                                                                                    |                 |  |  |
|    |         |                                                                                                    |                 |  |  |
|    |         | รหัสผู้ใช้: ALLUSER วันที่: 31-8-2561 รูปแบบวันที่: วว-ดด-ปปปป หมวด: สถ                                                                                                | านภาพ           |  |  |
|    |         | ระบบสารสนเทศเพื่อการบริหาร มหาวิทยาลัยเทคโนโลยีสุรนารี                                                                                                    | 055111          |  |  |
|    |         |                                                                                                    |                 |  |  |
|    |         | <u>ข้อมูลส่วนแผนงาน</u> ข้อมูลสำหรับผู้บริหาร                                                                                                    |                 |  |  |
|    |         | ี่ <u>ข้อมูลบุคลากร</u> ข้อมูลนักศึกษา ข้อมูลโปรแกรมการศึกษา ข้อมูลอาคารสถานที่ ข้อมูลเทคโนโลยีการ                                                                     | <u>ศึกษา</u>    |  |  |
|    |         | ข้อมูลการเงิน ข้อมูลวิจัย E-document ข้อมูลส่วนสารบรรถเฯ ข้อมูลหน่วยวิสาห                                                                                              | กิจ             |  |  |
|    |         | <u>ระบบความปลอดภัย โกลบอลโมดูล การตั้งค่าส่วนบุคคล</u> Upi                                                                                                    | load            |  |  |
|    |         | - คลิกลิงค์ การบริหารระบบ<br>รหัสผู้ใช้: ALLUSER วันที่: 31-8-2561 รูปแบบวันที่: 77-ดด-ปปปป หมวด: กลับหน้<br>มทส. [ยินดีต้อนรับสู่ระบบความปลอดภัย]                     | าจอหลัก         |  |  |
|    |         | English ระบบสารสนเทศเพอการบรหา ออกจ                                                                                                    | ากระบบ          |  |  |
|    |         | <u>การบารุ่งรกษาขอมูลของผู้เช การบารุ่งรกษาระบบพงกขน การบารุ่งรกษากลุม การบรหารร</u><br>                                                                               | <u>1800</u>     |  |  |
|    |         | 2                                                                                                    |                 |  |  |
|    |         | - คลิกลิงค์ สถิติการใช้ระบบ                                                                                                    |                 |  |  |
|    |         | รหัสผู้ใช้: ALLUSER วันที่: 31-8-2561 รูปแบบวันที่: วว-ดด-ปปปป หมวด: บร์                                                                                               | <i>ิหารระบบ</i> |  |  |
|    |         | <b>การบริหารระบบ</b><br>English กลับหน้าจอหลัก ออก                                                                                                    | เจากระบบ        |  |  |
|    |         | กลุ่มพึงก์ขัน พึงก์ขันของผู้ใช้ กลุ่มผู้ใช้ แพืมบันทึกโปรโตคอล<br>เปลี่ยนรหัสผ่านผู้ใช้ สถิติการใช้ระบบ ระบบการกระจายข้อความ แพ็มบันทึกความปลอดภั<br>ลบแพ็มบันทึก<br>3 | <u>íu</u>       |  |  |
|    |         |                                                                                                    |                 |  |  |
|    |         |                                                                                                    |                 |  |  |

|                                                                   | คู่มือการปฏิบัติงาน : การดูแลระบบสารสนเทศเพื่อการบริหาร (EIS) |                     |
|-------------------------------------------------------------------|---------------------------------------------------------------|---------------------|
| หน่วยงาน สถานส่งเสริมและพัฒนาระบบ<br>สารสนเทศเพื่อการจัดการ (MIS) | รหัสเอกสาร :                                                  | แก้ไขครั้งที่ :1    |
| มหาวิทยาลัยเทคโนโลยีสุรนารี                                       | วันที่บังคับใช้ :                                             | หน้าที่ : 18 จาก 23 |

| โดย รหัสผ่านหลัง                                                                                                    | reset คือ abc123                                                                                                    |                                                                                                    |                                                                                                    |                                                                                                    |                                                                                                    |                                                                                                    |                                                                                                    |
|----------------------------------------------------------------------------------------------------|----------------------------------------------------------------------------------------------------|----------------------------------------------------------------------------------------------------|----------------------------------------------------------------------------------------------------|----------------------------------------------------------------------------------------------------|----------------------------------------------------------------------------------------------------|----------------------------------------------------------------------------------------------------|----------------------------------------------------------------------------------------------------|
| รหัสผ้ใช้: ALLUS                                                                                                    | ER วันที่: 31-8-2561                                                                                                    | รปแ                                                                                                    | บบวันที่: วว-                                                                                                    | ดด-ปปปปบ                                                                                                    | /                                                                                                    | หม                                                                                                    | <mark>ວດ</mark> : <i>ແก</i>                                                                                                    |
| สถิติการใช                                                                                                    | 589191                                                                                                    | 6                                                                                                    |                                                                                                    |                                                                                                    |                                                                                                    |                                                                                                    |                                                                                                    |
|                                                                                                    |                                                                                                    |                                                                                                    | ปรับปร                                                                                                    | งสถิติ ก                                                                                                    | เล้บหน้าจ                                                                                                    | อหลัก                                                                                                    | ออกจา                                                                                                    |
| Status :                                                                                                    |                                                                                                    |                                                                                                    |                                                                                                    |                                                                                                    |                                                                                                    |                                                                                                    | 1                                                                                                    |
| รหัสประจำตัวผู้ใช้                                                                                                    | ชื่อ                                                                                                    | รหัสผ่าน<br>เริ่มต้น                                                                                             | การห้ามผู้ใช้<br>เข้าใช้ระบบ                                                                                                    | การเข้า<br>ระบบหลา<br>ในเวลาเดี                                                                                                    | ำใช้<br>ายครั้ง 1<br>เียวกัน<br>1                                                                                                    | อนุญาต<br>ให้เข้าใช้<br>ระบบ<br>พร้อมกัน                                                                                                    | การ<br>ระบบ                                                                                                    |
| ASSSTU                                                                                                    | นักศึกษาจ้างงาน(ศูนย์คอมฯ)                                                                                                    |                                                                                                    | 1                                                                                                    | <ul> <li>Image: A start of the start of the start of</li></ul> |                                                                                                    | 10                                                                                                    |                                                                                                    |
| ASSSTU1                                                                                                    | นักศึกษาจ้างงาน(ศูนย์คอมฯ)                                                                                                    |                                                                                                    |                                                                                                    |                                                                                                    |                                                                                                    | 1                                                                                                    |                                                                                                    |
| ASSSTU2                                                                                                    | นักศึกษาจ้างงาน(ศูนย์คอมฯ)                                                                                                    |                                                                                                    | Image: A start of the start of the start                                                                                                    |                                                                                                    |                                                                                                    | 1                                                                                                    |                                                                                                    |
| BNGCONS                                                                                                    | นาย สุทธิ บุญหมื่นไวย                                                                                                    |                                                                                                    | 4                                                                                                    | 1                                                                                                    |                                                                                                    | 10                                                                                                    |                                                                                                    |
| BNGELECTRIC                                                                                                    | งานไฟฟ้า                                                                                                    |                                                                                                    |                                                                                                    | 1                                                                                                    |                                                                                                    | 10                                                                                                    |                                                                                                    |
| BNGEPAC                                                                                                    | นาง มาลัย กุลนอก                                                                                                    |                                                                                                    |                                                                                                    | 1                                                                                                    |                                                                                                    | 10                                                                                                    |                                                                                                    |
| BNGLALIN                                                                                                    | นางสาว ลาลิน ปกรณ์กาญจน์                                                                                                    |                                                                                                    |                                                                                                    | Image: A start of the start of the start          |                                                                                                    | 10                                                                                                    |                                                                                                    |
| BNGMAINT                                                                                                    | งานซ่อม (ส่วนอาคารฯ)                                                                                                    |                                                                                                    | 4                                                                                                    | Image: A start of the start of the start          |                                                                                                    | 1                                                                                                    |                                                                                                    |
| BNGPATCHA                                                                                                    | ภัทรานิจ                                                                                                    |                                                                                                    |                                                                                                    | Image: A state of the state of the state          |                                                                                                    | 10                                                                                                    |                                                                                                    |
| BNGSERVICE                                                                                                    | งานบริการอาคารสถานที่                                                                                                    |                                                                                                    |                                                                                                    | Image: A state of the state of the state          |                                                                                                    | 1                                                                                                    |                                                                                                    |
| BNGTEMP                                                                                                    |                                                                                                    |                                                                                                    |                                                                                                    | <u> </u>                                                                                                    |                                                                                                    |                                                                                                    |                                                                                                    |
|                                                                                                    |                                                                                                    |                                                                                                    |                                                                                                    |                                                                                                    | II'                                                                                                    | 1                                                                                                    |                                                                                                    |
| BNGTRAN<br>กลิกป่ม ปรับปรงส                                                                                                    | งานยานพาหนะ<br>เถิติ หลังจากที่ ทำเครื่องหมาย r                                                                                                    | eset รหั                                                                                                    | ัสผ่านเริ่มต้น                                                                                                    | เรียบร้อย                                                                                                    |                                                                                                    | 1                                                                                                    |                                                                                                    |
| BNGTRAN<br>กลิกปุ่ม ปรับปรุงส<br>รหัสผู้ใช้: <i>ALLUSI</i><br><b>สถิติการใช้</b>                                                                                                    | งานยานพาหนะ<br>เถิติ หลังจากที่ ทำเครื่องหมาย r<br>ER วันที่: 4-9-2561<br>ระบบ                                                                                                    | eset รหั<br>รูปแบ                                                                                                | ัสผ่านเริ่มต้น<br>บวันที: <i>วว-ดด</i>                                                                                                    | เรียบร้อย<br>- <i>ปปปป</i>                                                                                                    | ບແລ້ວ                                                                                                    | 1<br>10<br>หมวด:                                                                                                    | : แก้ไข                                                                                                    |
| BNGTRAN<br>กลิกปุ่ม ปรับปรุงส<br>รหัสผู้ใช้: <i>ALL USI</i><br>สถิติการใช้                                                                                                    | งานยานพาหนะ<br>เถิติ หลังจากที่ ทำเครื่องหมาย r<br>527 วันที่: 4-9-2561<br>ระบบ                                                                                                    | eset รหั<br>รูปแบ                                                                                                | ัสผ่านเริ่มต้น<br>บวันที: <i>วว-ดด</i><br>ปรับปรุงส                                                                                                    | เรียบร้อย<br>- <i>ปปปป</i>                                                                                                    | บแล้ว<br>หน้าจอหล                                                                                                    | 1<br>10<br>หมวด:<br>ลัก ออ                                                                                                    | : <i>แก้ไป</i><br>กจากระ                                                                                                    |
| BNGTRAN<br>กลิกปุ่ม ปรับปรุงส<br>รหัสผู้ใช้: <i>ALL USI</i><br><b>สถิติการใช้</b><br>Status :<br>รหัสประจำตัวผู้ใช้                                                                                                    | งานยานพาหนะ<br>เถิติ หลังจากที่ ทำเครื่องหมาย r<br>ER วันที่: 4-9-2561<br>ระบบ                                                                                                    | eset รหั<br>รูปแบ<br>รุงัสผ่าน<br>เริ่มต้น                                                                       | ัสผ่านเริ่มต้น<br>บวันที่: <i>วว-ดด</i><br>ปรับปรุงส<br>การห้ามไป 5<br>เข้าใช้ระบัน ร                                                                                                    | เรียบร้อย<br>- <i>ปปปป</i> /<br>ถิติ กลับ<br>การเข้าใช่<br>รบบหลายค<br>นเวลาเดียว                                                                                                    | ับแล้ว<br>หน้าจอหส<br>รั้ง ให้แร<br>กัน ระ<br>พร้อ                                                                                                    | 1<br>10<br>หมวด:<br>ลัก ออ<br>ญาต f<br>ระ<br>วันบ<br>มมกัน                                                                                                    | : <i>แก้ไข</i><br>กจากระ<br>การเข้า1์<br>ะบบปัจจ                                                                                                    |
| BNGTRAN<br>กลิกปุ่ม ปรับปรุงส<br>รหัสผู้ใช้: <i>ALLUSI</i><br><b>สถิดิการใช้</b><br>Status :<br>รหัสประจำดัวผู้ใช้<br>ASSSTU                                                                                                    | งานยานพาหนะ<br>เถิติ หลังจากที่ ทำเครื่องหมาย r<br>ER วันที่: 4-9-2561<br>ระบบ<br>ชื่อ<br>นักศึกษาจำงงาน(สูนย์คอมฯ)                                                                                                    | eset รทั<br>รูปแบ<br>รุงัสผ่าน<br>เริ่มต้น                                                                       | ัสผ่านเริ่มต้น<br>บวันที: <i>วว-ดด</i><br>ปรับปรุงส<br>การห้ามใน 5<br>เข้าใช้ระบน รูง                                                                                                    | เรียบร้อย<br>- <u>ปปปป</u><br>กิดิ กลับ<br>การเข้าใช่<br>- มีบหลายค<br>นเวลาเดียว                                                                                                    | ับแล้ว<br>หน้าจอหล่<br>รั้ง อนุเ<br>กรั้ง ให้เร<br>กัน ระ<br>พร้อ<br>[10                                                                                                    | 1<br>10<br>หมวด:<br>ลัก ออ<br>ญาต f<br>ข้าใช้ ระ<br>วบบ<br>มมกัน                                                                                                    | : <i>แก้ไข</i><br>กจากระ<br>การเข้า<br>ะบบปัจจ                                                                                                    |
| BNGTRAN<br>าลิกปุ่ม ปรับปรุงส<br><b>รหัสผู้ใช้:</b> <i>ALLUSI</i><br><b>สถิติการใช้</b><br>Status :<br>รหัสประจำตัวผู้ใช้<br>ASSSTU<br>ASSSTU                                                                                                    | งานยานพาหนะ<br>เถิติ หลังจากที่ ทำเครื่องหมาย r<br>ER วันที่: 4-9-2561<br>ระบบ<br>ขือ<br>นักศึกษาจ้างงาน(สูนย์คอมฯ)<br>นักศึกษาจ้างงาน(สูนย์คอมฯ)                                                                                                    | eset รหั<br>รูปแบ<br>รุงัสผ่าน<br>เริ่มต้น                                                                       | ัสผ่านเริ่มต้น<br>บวันที: 22-ดด<br>ปรับปรุงส<br>การห้ามใช้เ-5<br>เข้าใช้ระบบ<br>เข้าใช้ระบบ<br>เข้าใ                                                                                                    | เรียบร้อย<br>- <u>ปปปป</u><br>ถิติ กลับ<br>การเข้าใช่<br>รับบหลายค<br>แเวลาเดียว<br>เชิ                                                                                                    |                                                                                                    | 1<br>10<br>หมวด:<br>ลัก ออ<br>ญาต ศ<br>ข้าใช้ ระ<br>วบบ<br>มมกัน                                                                                                    | : <i>แก่ ไป</i><br>กจากระ<br>การเข้าวิ<br>รบบปัจจ<br>0                                                                                                    |
| BNGTRAN<br>กลิกปุ่ม ปรับปรุงส<br>รหัสผู้ไข้: <i>ALL USI</i><br>สถิติการใข้<br>Status :<br>รหัสประจำดัวผู้ใช้<br>ASSSTU<br>ASSSTU1<br>ASSSTU2                                                                                                    | งานยานพาหนะ<br>เถิติ หลังจากที่ ทำเครื่องหมาย r<br>ER วันที่: 4-9-2561<br>ระบบ<br>ชื่อ<br>นักศึกษาจำงงาน(สูนย์คอมฯ)<br>นักศึกษาจำงงาน(สูนย์คอมฯ)<br>นักศึกษาจำงงาน(สูนย์คอมฯ)                                                                                                    | eset รหั<br>รูปแบ<br>รูมัสผ่าน<br>เริ่มดัน                                                                       | ัสผ่านเริ่มต้น<br>บวันที่: วว-ดด<br>ปรับปรุงส<br>การหัวมให้ร<br>เข้าใช้ระบิน<br>เข้                                                                                                    | เรียบร้อย<br>- <i>ปปปป</i> /<br>ถิศิ กลับ<br>- ภารเข้าใช่<br>- มาหลายค<br>เนเวลาเดียว<br>                                                                                                    | มแล้ว<br>หน้าจอห<br>เริ่ง<br>เริ่ง<br>เห็น<br>เริ่ง<br>เห็น<br>เรื่ง<br>เริ่ง<br>เริ่ง<br>เรา<br>เริ่ง<br>เริ่ง<br>เริ่ง<br>เริ่ง<br>เรา<br>เริ่ง<br>เริ่ง<br>เรา<br>เรา<br>เรา<br>เรา<br>เรา<br>เริ่ง<br>เรา<br>เรา<br>เรา<br>เรา<br>เรา<br>เรา<br>เรา<br>เรา<br>เรา<br>เง<br>เรา | 1<br>10<br>ลัก ออ<br>ญาต f<br>ข้าใช้ ระ<br>วบบ<br>มมกัน                                                                                                    | : <i>แก้ไข</i><br>กจากระ<br>การเข้า<br>เวบบปัจจ<br>0<br>0                                                                                                    |
| BNGTRAN<br>กลิกปุ่ม ปรับปรุงส<br>รหัสผู้ไข้: <i>ALLUSI</i><br><b>สถิติการใข้</b><br>Status :<br>รหัสประจำตัวผู้ใช้<br>ASSSTU<br>ASSSTU<br>ASSSTU1<br>ASSSTU2<br>BNGCONS                                                                                                 | งานยานพาหนะ<br>ถิติ หลังจากที่ ทำเครื่องหมาย r<br>ระ วันที่: 4-9-2561<br>ระบบ<br>ชื่อ<br>นักศึกษาจ้างงาน(สุนย์คอมฯ)<br>นักศึกษาจ้างงาน(สุนย์คอมฯ)<br>นักศึกษาจ้างงาน(สุนย์คอมฯ)                                                                                                    | eset รหั<br>รูปแบ<br>รูนัสผ่าน<br>เริ่มดัน                                                                       | ัสผ่านเริ่มต้น<br>บวันที: วว-ดด<br>ปรับปรุงส<br>การนำมงใน 5<br>เข้าใช้ระบบ รูง<br>เข้าใช้ระบบ รูง<br>เข้าใช้ ระบบ รูง                                                                                                    | เรียบร้อย<br>- ปปปปป<br>กิติ กลับ<br>การเข้าใช่<br>- บบหลายค<br>นเวลาเดียว<br>                                                                                                    | ับแล้ว<br>หน้าจอหม<br>ร้ัง<br>ให้เร<br>กัน<br>ระง<br>เป็น<br>เรื่อ<br>เป็น<br>เป็น<br>เป็น                                                                                                    | 1<br>10<br>พมวด:<br>ลัก ออ<br>ญาต f<br>ข้าใช้ ระ<br>วบบ<br>มมกัน                                                                                                    | : <i>ແກ້ ໃນ</i><br>ກຈາກsະ<br>ກາຣເຊ້າງີ<br>ເປັນນີ້ອອ<br>0<br>0<br>0                                                                                                    |
| BNGTRAN<br>กลิกปุ่ม ปรับปรุงส<br>รหัสผู้ไข้: <i>ALLUSI</i><br><b>สถิดิการใข้</b><br>Status :<br>รหัสประจำตัวผู้ใช้<br>ASSSTU<br>ASSSTU<br>ASSSTU1<br>ASSSTU2<br>BNGCONS<br>BNGELECTRIC                                                                                  | งานยานพาหนะ<br>เถิติ หลังจากที่ ทำเครื่องหมาย r<br><i>ริรั</i> <b>นที่:</b> <i>4-9-2561</i><br><b>รีะบบ</b><br>นักศึกษาจ้างงาน(สุนย์คอมฯ)<br>นักศึกษาจ้างงาน(สุนย์คอมฯ)<br>นักศึกษาจ้างงาน(สุนย์คอมฯ)<br>นักศึกษาจ้างงาน(สุนย์คอมฯ)<br>นาย สุทธิ บุญหมิ่นไวย                                                                                                    | eset รหั<br>รูปแบบ<br>รุงัสผ่าน<br>เริ่มต้น                                                                      | ัสผ่านเริ่มต้น<br>บวันที่: วว-ดด<br>ปรับปรุงส<br>การห้ามงัน 5<br>เข้าใช้ระบบ รูง<br>เข้าใช้ระบบ รูง<br>เข้าใช้ระบบ รูง                                                                                                    | เรียบร้อย<br>- ปปปปป<br>กิติ กลับ<br>การเข้าใช่<br>รับบหลายค<br>แเวลาเดียว<br>                                                                                                    | ับแล้ว<br>หน้าจอหล่<br>รับเล้ว<br>มีรัง ใน้เร<br>กัน ระ<br>พร้อ<br>10<br>1<br>1<br>10<br>10                                                                                                    | 1                                                                                                    | : <i>ແກ້ໄປ</i><br>ກຈາກ <b>ຣະ</b><br>ກາຣເຊັງງີ<br>ເບັນນປັຈຈ<br>0<br>0<br>0<br>0<br>0                                                                                                    |
| BNGTRAN<br>กลิกปุ่ม ปรับปรุงส<br>รหัสผู้ใช้: <i>ALLUSI</i><br><b>สถิติการใช้</b><br>Status :<br>รหัสประจำดัวผู้ใช้<br>ASSSTU<br>ASSSTU<br>ASSSTU<br>BNGCONS<br>BNGELECTRIC<br>BNGEPAC                                                                                   | งานยานพาหนะ<br>ถิติ หลังจากที่ ทำเครื่องหมาย r<br>527 วันที่: 4-9-2561<br>527 วันที่: 4-9-2561<br>527 วันที่: 4-9-2567<br>527 วันที่: 4-9-257 | eset รหั<br>รูปแบ<br>รูงัสผ่าน<br>เริ่มต้น                                                                       | ัสผ่านเริ่มต้น<br>บวันที่: 22-ดด<br>ปรับปรุงส<br>การห้ามใช้ระบบ<br>เข้าใช้ระบบ<br>เข้าใช้ระบบ<br>เ                                                                                                    | เรียบร้อย<br>- <u>ปปปป</u><br>ถิติ กลับ<br>การเข้าใช่<br>รับบหลายค<br>แเวลาเดียว<br>เขิ<br>เขิ<br>เขิ<br>เขิ<br>เขิ                                                                                                    | ับแล้ว<br>หน้าจอหห<br>มี้ อนุเ<br>มรั้ง ให้เร<br>กัน ระ<br>ทรั้อ<br>10<br>1<br>1<br>10<br>10<br>10                                                                                                    | 1 10                                                                                                    | : <i>ແກ້ໄປ</i><br>ກຈາກຣະ<br><mark>ກາຣເຢ້າໃ</mark><br>ເປັນປັຈຈ<br>0<br>0<br>0<br>0<br>0<br>0<br>0<br>0<br>0                                                                                                    |
| BNGTRAN<br>กลิกปุ่ม ปรับปรุงส<br>รหัสผู้ใช้: <i>ALL USI</i><br><b>สถิติการใช้</b><br>Status :<br>รหัสประจำดัวผู้ใช้<br>ASSSTU<br>ASSSTU1<br>ASSSTU2<br>BNGCONS<br>BNGELECTRIC<br>BNGEPAC<br>BNGLALIN                                                                    | งานยานพาหนะ<br>เถิติ หลังจากที่ ทำเครื่องหมาย r<br>SR วันที่: 4-9-2561<br>ระบบ<br>นักศึกษาจ้างงาน(สุนย์คอมฯ)<br>นักศึกษาจ้างงาน(สุนย์คอมฯ)<br>นักศึกษาจ้างงาน(สุนย์คอมฯ)<br>นาย สุทธิ บุญหมินไวย<br>งานไฟฟ้า<br>นาง มาลัย กุลนอก<br>นางสาว ลาลิน ปกรณ์กาญจน์                                                                                                    | eset รหั<br>รูปแบ<br>รุงไสผ่าน<br>เริ่มดัน<br>                                                                   | ัสผ่านเริ่มต้น<br>บวันที: วว-ดด<br>ปรับปรุงส<br>การนำบงใน 5<br>เข้าใช้ระบบ ร<br>เข้าใช้ระบบ ร<br>เ                                                                                                    | เรียบร้อย<br>- ปปปปป<br>กิติ กลับ<br>- กระเข้าใช่<br>- บบหลายค<br>- บบหลายค                                                                                                    | ับแล้ว<br>หน้าจอหล<br>ร้ง<br><mark>ร้ง<br/>ในนั่ย<br/>ร้ง<br/>10<br/>10<br/>10<br/>10<br/>10<br/>10<br/>10</mark>                                                                                                    | 1<br>10<br>หมวด:<br>ลัก ออ<br>ญาต ระ<br>วบบ<br>วมบั<br>วบบ<br>วมบั<br>วมบั<br>วมบั<br>วมบั<br>วมบั<br>วมบั<br>วมบั<br>วมบั<br>วมบั<br>วมบั<br>วมบั<br>วมบั<br>วมบั<br>วมวั<br>เรา<br>เรา<br>เรา<br>เรา<br>เรา<br>เรา<br>เรา<br>เรา | : <i>ແກ້ໄປ</i><br>ກາງການ<br>ກາງເປັງ<br>ກາງເປັງ<br>ກາງເປັງ<br>ກາງ<br>ເປັນນີ້ງາງ<br>ດ<br>ດ<br>ດ<br>ດ<br>ດ<br>ດ<br>ດ<br>ດ<br>ດ<br>ດ<br>ດ<br>ດ<br>ດ<br>ດ                                                                                                    |
| BNGTRAN<br>กลิกปุ่ม ปรับปรุงส<br>รหัสผู้ใช้: <i>ALLUSI</i><br><b>สถิติการใช้</b><br>Status :<br>รหัสประจำตัวผู้ใช้<br>ASSSTU<br>ASSSTU<br>ASSSTU<br>ASSSTU<br>ASSSTU<br>BNGCONS<br>BNGELECTRIC<br>BNGEPAC<br>BNGLALIN<br>BNGMAINT                                       | งานยานพาหนะ<br>ถิติ หลังจากที่ ทำเครื่องหมาย r<br>ระ วันที่: 4-9-2561<br>ระบบ<br>นักศึกษาจ้างงาน(สุนย์คอมฯ)<br>นักศึกษาจ้างงาน(สุนย์คอมฯ)<br>นักศึกษาจ้างงาน(สุนย์คอมฯ)<br>นักศึกษาจ้างงาน(สุนย์คอมฯ)<br>นาย สุทธิ บุญหมินไวย<br>งานไฟฟ้า<br>นาง มาลัย กุลนอก<br>นางสาว ลาลิน ปกรณ์กาญจน์<br>งานช่อม (ส่วนอาคารฯ)                                                                                                    | eset รหั<br>รูปแม<br>รุงสัสผ่าน<br>เริ่มต้น<br>                                                                  | ัสผ่านเริ่มต้น<br>บวันที่: วว-ดด<br>ปรับปรุงส<br>การห้ามใช้ระบบ<br>เข้าใช้ระบบ<br>เข้าใช้ระบบ<br>เข้าใช้                                                                                                    | เรียบร้อย<br>- ปปปปป<br>กิดิ กลับ<br>การเข้าใช่<br>- บบหลายค<br>เมาะลาเดียว<br>                                                                                                    | ับแล้ว<br>หน้าจอหเ<br>รัง<br>กัน ระ<br>พร้อ<br>10<br>10<br>10<br>10<br>10<br>10<br>10<br>10                                                                                                    | 1<br>10<br>หมวด:<br>ลัก ออ<br>ญาต f<br>ข้าใช้ ระ<br>วบบ<br>มมกัน<br>                                                                                                    | ະ ແກ້ ໃນ<br>ກາງການ<br>ເບັນນີ້ງງາງ<br>ເບັນນີ້ງງາງ                                                                                                    |
| BNGTRAN<br>กลิกปุ่ม ปรับปรุงส<br>รหัสผู้ไข้: ALLUSI<br>สถิติการใช้<br>Status :<br>รหัสประจำตัวผู้ใช้<br>ASSSTU<br>ASSSTU<br>ASSSTU<br>ASSSTU<br>BNGELECTRIC<br>BNGELECTRIC<br>BNGELECTRIC<br>BNGELECTRIC<br>BNGELALIN<br>BNGHAINT<br>BNGPATCHA                          | งานยานพาหนะ<br>เถิติ หลังจากที่ ทำเครื่องหมาย r<br>ER วันที่: 4-9-2561<br>ระบบ<br>นักศึกษาจ้างงาน(ศูนย์คอมฯ)<br>นักศึกษาจ้างงาน(ศูนย์คอมฯ)<br>นักศึกษาจ้างงาน(ศูนย์คอมฯ)<br>นักศึกษาจ้างงาน(ศูนย์คอมฯ)<br>นักศึกษาจ้างงาน(ศูนย์คอมฯ)<br>นาย สุทธิ บุญหมิ่นไวย<br>งานไฟฟ้า<br>นาง มาลัย กุลนอก<br>นางสาว ลาลิน ปกรณ์กาญจน์<br>งานซ่อม (ส่วนอาคารฯ)<br>ภัทรานิจ                                                                                                    | eset รหั<br>รูปแบ<br>รุงัสผ่าน<br>เริ่มต้น<br>0 1<br>0 1<br>0 1<br>0 1<br>0 1<br>0 1<br>0 1<br>0 1<br>0 1<br>0 1 | ัสผ่านเริ่มต้น<br>บวันที่: 22-ดด<br>ปรับปรุงส<br>การหัวมใน 5<br>เข้าใช้ระบบ ร<br>เข้าใช้ระบบ ร<br>เข้าใช้ ระบบ ร<br>เข้าใช้ ร<br>เข้าใช้ ระบบ ร<br>เข้าใช้ ร<br>เข้าใช้ ร<br>เข้า ร<br>เข้าใช้ ร<br>เข้า ร<br>เข้า ร<br>เข้าใช้ ร<br>เข้า ร<br>เข้าใช้ ร<br>เข้า ร<br>เข้าใช้ ร<br>เข้า ร<br>เข้า ร<br>เข้าใช้ ร<br>เข้า ร<br>เข้า เข้า ร<br>เข้า ร<br>เข้า ร<br>เ | เรียบร้อย<br>- ปปปปป<br>กิติ กลับ<br>การเข้าใช่<br>รับบหลายค<br>แเวลาเดียว<br>เขา<br>เขา<br>เขา<br>เขา<br>เขา<br>เขา<br>เขา<br>เขา<br>เขา<br>เขา                                                                                                    | ั<br>มี<br>มี<br>มี<br>มี<br>มี<br>มี<br>มี<br>มี<br>มี<br>มี                                                                                                    | 1<br>10<br>หมวด:<br>ลัก ออ<br>ญาต f<br>ข้าใช้<br>ระบบ<br>มมกัน -<br>                                                                                                    | : <i>ແກ້ ໃນ</i><br>ກຈາກsະ<br><mark>ກາຣເຊັງງີ</mark><br>ເນນນີ້ອງ<br>ດ<br>ດ<br>ດ<br>ດ<br>ດ<br>ດ<br>ດ<br>ດ<br>ດ<br>ດ<br>ດ<br>ດ<br>ດ<br>ດ<br>ດ<br>ດ                                                                                                    |
| BNGTRAN<br>กลิกปุ่ม ปรับปรุงส<br>รหัสผู้ใช้: <i>ALL USI</i><br><b>ส ถิ ติ การ ใช้</b><br>Status :<br>รหัสประจำด้วผู้ใช้<br>ASSSTU<br>ASSSTU<br>ASSSTU<br>ASSSTU2<br>BNGCONS<br>BNGELECTRIC<br>BNGEPAC<br>BNGLALIN<br>BNGMAINT<br>BNGPATCHA<br>BNGSERVICE                | งานยานพาหนะ<br>ถิติ หลังจากที่ ทำเครื่องหมาย r<br>ริส วันที่: 4-9-2561<br>ริะบบ<br>ชื่อ<br>นักศึกษาจำงงาน(สุนย์คอมฯ)<br>นักศึกษาจำงงาน(สุนย์คอมฯ)<br>นักศึกษาจำงงาน(สุนย์คอมฯ)<br>นักศึกษาจำงงาน(สุนย์คอมฯ)<br>นาย สุทธิ บุญหมินใวย<br>งานใฟพีา<br>นาง มาลัย กุลนอก<br>นาง มาลัย กุลนอก<br>นาง มาลัย กุลนอก<br>นาง มาลัย กุลนอก<br>นาง มาลัย กุลนอก<br>นาง มาลัย กุลนอก<br>นาง มาลัย กุลนอก<br>นาง มาลัย กุลนอก<br>นาง มาลัย กุลนอก                                                                                                    | eset รหั<br>รูปแบ<br>รูปแบ<br>เริ่มดัน<br>เริ่มดัน<br>                                                           | ัสผ่านเริ่มต้น<br>บวันที่: 22-ดด<br>ปรับปรุงส<br>การห้ามใช้ระบบ<br>เข้าใช้ระบบ<br>เข้าใช้ระบบ<br>เข้าใช้                                                                                                    | เรียบร้อย<br>- ปปปปป<br>ถิติ กลับ<br>การเข้าใช่<br>รับบหลายค<br>แเวลาเดียว<br>เขิ<br>เขิ<br>เขิ<br>เขิ<br>เขิ<br>เขิ<br>เขิ<br>เขิ<br>เขิ<br>เขิ                                                                                                    | ับแล้ว<br>หน้าจอหห<br>รัง อนุเ<br>หรัง ให้เร<br>ทรัง<br>10<br>10<br>10<br>10<br>10<br>10<br>10<br>10<br>10<br>10<br>10                                                                                                    | 1<br>10<br>หมวด:<br>ลัก ออ<br>ญาต f<br>ข้าใช้<br>วาม<br>มมกัน -<br>                                                                                                    | : <i>ແກ້ໄຊ</i><br>ກຈາກsະ:<br>ກາງເຊ້າໃ<br>ເນນນີ້ຈາ<br>0<br>0<br>0<br>0<br>0<br>0<br>0<br>0<br>0<br>0<br>0<br>0<br>0<br>0<br>0<br>0<br>0<br>0<br>0                                                                                                    |
| BNGTRAN<br>กลิกปุ่ม ปรับปรุงส<br>รหัสผู้ใช้: <i>ALL USI</i><br><b>สถิติการใช้</b><br>Status :<br>รหัสประจำดัวผู้ใช้<br>ASSSTU<br>ASSSTU<br>ASSSTU<br>ASSSTU<br>ASSSTU<br>ASSSTU<br>BNGELECTRIC<br>BNGEPAC<br>BNGLALIN<br>BNGMAINT<br>BNGPATCHA<br>BNGSERVICE<br>BNGTEMP | งานยานพาหนะ<br>ถิติ หลังจากที่ ทำเครื่องหมาย r<br>ริ วันที่: 4-9-2561<br>ระบบ<br>ชื่อ<br>นักศึกษาจ้างงาน(สุนย์คอมฯ)<br>นักศึกษาจ้างงาน(สุนย์คอมฯ)<br>นักศึกษาจ้างงาน(สุนย์คอมฯ)<br>นาย สุทธิ บุญหมินไวย<br>งานไฟฟ้า<br>นาง มาลัย กุลนอก<br>นางสาว ลาลิน ปกรณ์กาญจน์<br>งานซ่อม (ส่วนอาคารฯ)<br>ภัทรานิจ<br>งานบริการอาคารสถานที่                                                                                                    | eset 5%                                                                                                    | ัสผ่านเริ่มต้น<br>บวันที่: 72-ดด<br>ปรับปรุงส<br>การห้านหรีร<br>เข้าใช้ระบบ ร<br>เ<br>เข้าใช้ระบบ ร<br>เ<br>เข้าใช้                                                                                                    | ເ                                                                                                    | ับแล้ว<br>หน้าจอหล<br>ร้ง<br>เริ่ง<br>เป็น<br>ร้ะง<br>เป็น<br>เริ่ง<br>เป็น<br>เริ่ง<br>เป็น<br>เป็น<br>เป็น<br>เป็น<br>เป็น<br>เป็น<br>เป็น<br>เป็น                                                                                                    | 1<br>10<br>10<br>พมวด:<br>ลัก ออ<br>ญาต f<br>ข้าใช้ ระ<br>มาบ<br>มากัน ออ<br>ญาต f<br>จะ<br>มาบ<br>มากัน ออ<br>ญาต f<br>จะ<br>มาบ<br>มาบ<br>มาบ<br>มากัน คะ<br>จะ<br>จะ<br>จะ<br>จะ<br>จะ<br>จะ<br>จะ<br>จะ<br>จะ<br>จ             | ແກ້ ໃນ<br>ກາງກາະນາ<br>ກາງກະນາ<br>ກາງເຫັງໃ<br>ກາງເຫັງໃນ<br>ກາງເຫັງໃນ<br>ກາງເຫັງໃນ<br>ກາງເຫັງໃນ<br>ກາງເຫັງໃນ<br>ກາງການ<br>ກາງເຫັງໃນ<br>ກາງການ<br>ກາງກາງການ<br>ກາງການ<br>ກາງ<br>ກາງ<br>ກາງ<br>ກາງ<br>ກາງ<br>ກາງ<br>ກາງ<br>ກາງ<br>ກາງ<br>ກາງ |

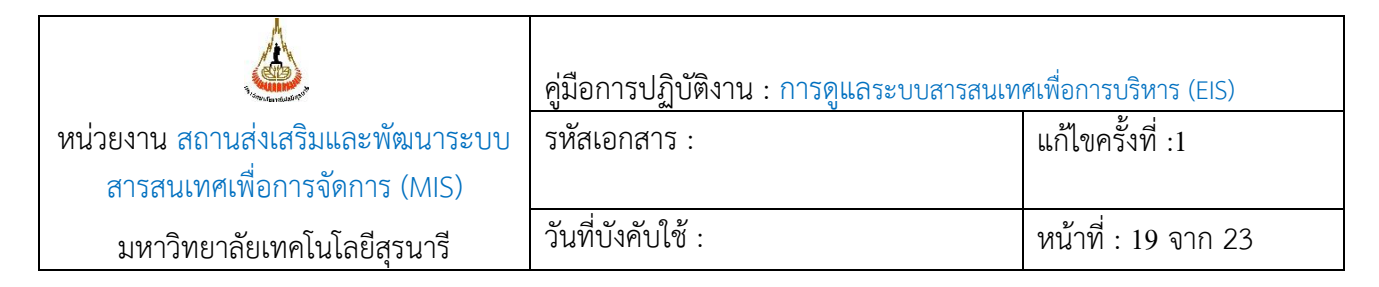

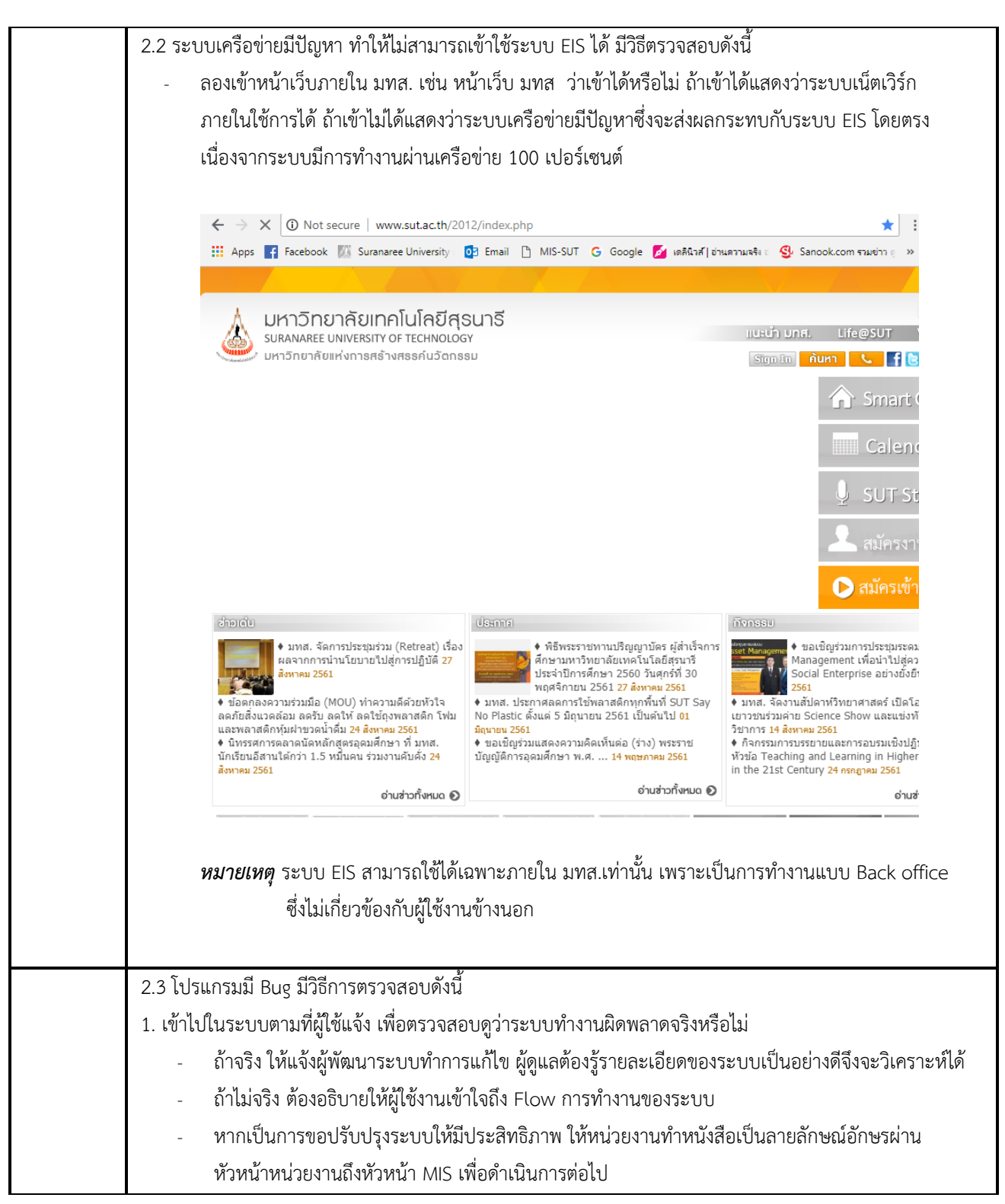

|                                   | คู่มือการปฏิบัติงาน : การดูแลระบบสารสนเท | ศเพื่อการบริหาร (EIS) |
|-----------------------------------|------------------------------------------|-----------------------|
| หน่วยงาน สถานส่งเสริมและพัฒนาระบบ | รหัสเอกสาร :                             | แก้ไขครั้งที่ :1      |
| สารสนเทศเพื่อการจัดการ (MIS)      |                                          |                       |
| มหาวิทยาลัยเทคโนโลยีสุรนารี       | วันที่บังคับใช้ :                        | หน้าที่ : 20 จาก 23   |

| 2. | 4  ระบบ EIS ล่ม ไม่สามารถใช้การได้ มีวิธีการตรวจสอบดังนี้                                                                                                    |
|----|----------------------------------------------------------------------------------------------------|
|    | - คลิกเมาส์ขวาที่ taskbar ตรง icon window เลือกเมนู Run พิมพ์ cmd และกด enter บนคีร์บอร์ด จะได้                                                                                                    |
|    | หน้าต่างดำๆ ตามรูป                                                                                                    |
|    | C:\Windows\system32\cmd.exe                                                                                                    |
|    | Microsoft Windows [Version 10.0.17134.228]<br>(c) 2018 Microsoft Corporation. All rights reserved.                                                                                                    |
|    | C:\Users\CCS>                                                                                                    |
|    |                                                                                                    |
|    |                                                                                                    |
|    | New establishing air suit as the secondar events                                                                                                    |
|    | - MAMPITAL ping els.sut.ac.th no enter Dupisueso                                                                                                    |
|    |                                                                                                    |
|    |                                                                                                    |
|    | C:\Windows\system32\cmd.exe — — ×<br>Microsoft Windows [Version 10.0.17134.228]                                                                                                    |
|    | (c) 2018 Microsoft Corporation. All rights reserved.<br>C:\Users\CCS>ping eis.sut.ac.th                                                                                                    |
|    | Pinging eis.sut.ac.th [203.158.7.102] with 32 bytes of data:<br>Reply from 203.158.7.102: bytes=32 time=1ms TTL=127<br>Reply from 203.158.7.102: bytes=32 time<1ms TTL=127<br>Reply from 203.158.7.102: bytes=32 time=1ms TTL=127<br>Reply from 203.158.7.102: bytes=32 time=2ms TTL=127 |
|    | Ping statistics for 203.158.7.102:<br>Packets: Sent = 4, Received = 4, Lost = 0 (0% loss),<br>Approximate round trip times in milli-seconds:<br>Minimum = Oms, Maximum = 2ms, Average = Ims                                                                                              |
|    | C:\Users\CCS>                                                                                                    |
|    |                                                                                                    |
|    |                                                                                                    |
|    | o yv i a i v i y i o gv v a i i                                                                                                    |
|    | หาก server ทางานเดตามบกต จะบรากฏดงรูบ หาก server เมทางานเหแจงผูดูแล Server administrato                                                                                                    |
|    |                                                                                                    |
|    |                                                                                                    |

|                                                                   | คู่มือการปฏิบัติงาน : การดูแลระบบสารสนเทศเพื่อการบริหาร (EIS) |                     |
|-------------------------------------------------------------------|---------------------------------------------------------------|---------------------|
| หน่วยงาน สถานส่งเสริมและพัฒนาระบบ<br>สารสนเทศเพื่อการจัดการ (MIS) | รหัสเอกสาร :                                                  | แก้ไขครั้งที่ :1    |
| มหาวิทยาลัยเทคโนโลยีสุรนารี                                       | วันที่บังคับใช้ :                                             | หน้าที่ : 21 จาก 23 |

#### 7. ระบบติดตามประเมินผล

- 7.1 ติดตามการดำเนินการจัดทำคู่มือการปฏิบัติงานที่เป็นมาตรฐาน ให้เป็นไปอย่างมีประสิทธิภาพ โดยคณะทำงานตรวจสอบภายในประจำหน่วยงาน (Internal Auditor)
- 7.2 ติดตามตรวจสอบ และประเมินผลการนำคู่มือการปฏิบัติงานไปใช้ โดยหน่วยตรวจสอบภายใน
- 7.3 ประเมินความพึงพอใจของผู้ใช้งาน ปีล่ะ 1 ครั้ง

# 8. เอกสารอ้างอิง

# แบบฟอร์มที่ใช้

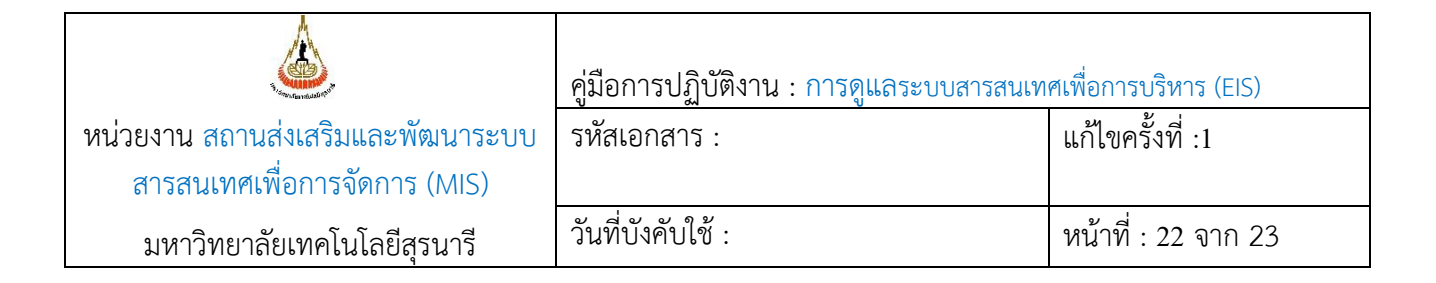

# 11.ปัญหา/ ความเสี่ยง /ข้อควรระวังสำคัญที่พบในการปฏิบัติงานและแนวทางการแก้ไขปัญหา

### 5.1 กำหนดสิทธิการใช้งาน

| ลำดับ | ผังกระบวนการ                                      | ปัญหา/ ความเสี่ยง/ ข้อควรระวัง<br>สำคัญที่พบในการปฏิบัติงาน                             | วิธีการแก้ไขปัญหา/<br>ลดความเสี่ยง                                                                             |
|-------|---------------------------------------------------|-----------------------------------------------------------------------------------------|----------------------------------------------------------------------------------------------------|
| 1     | รับเรื่อง                                         |                                                                                         |                                                                                                    |
| 2     | มีแล้ว<br>ตรวจสอบ<br>สิทธิในระ<br>รบบ<br>ยังไม่มี |                                                                                         |                                                                                                    |
| 3     | กำหนดสิทธิ<br>เสร็จ                               | กำหนดสิทธิผิด อาจทำให้ข้อมูลรั่วไหล<br>ได้                                              | ควรกำหนดสิทธิ์ด้วยความระมัดระวังและ<br>ต้องตรวจสอบสิทธิ์อย่างละเอียดทุกครั้ง<br>ก่อนที่จะทำการแจ้งหน่วยงานกลับ |
| 4     | แจ้งหน่วยงาน                                      | ข้อมูลที่เป็นความลับ เช่น login<br>name และ password ของระบบ<br>ควรทำด้วยความระมัดระวัง | ควรทำหนังสือแจ้ง แต่ให้ปกปิดข้อมูลที่เป็น<br>ความลับไว้                                                        |

|                                                                   | คู่มือการปฏิบัติงาน : การดูแลระบบสารสนเทศเพื่อการบริหาร (EIS) |                     |
|-------------------------------------------------------------------|---------------------------------------------------------------|---------------------|
| หน่วยงาน สถานส่งเสริมและพัฒนาระบบ<br>สารสนเทศเพื่อการจัดการ (MIS) | รหัสเอกสาร :                                                  | แก้ไขครั้งที่ :1    |
| มหาวิทยาลัยเทคโนโลยีสุรนารี                                       | วันที่บังคับใช้ :                                             | หน้าที่ : 23 จาก 23 |

### 6.2 วิเคราะห์การทำงานของระบบ

| ผังกระบวนการ                     | ปัญหา/ ความเสี่ยง/ ข้อควรระวัง                                                                                                    | วิธีการแก้ไขปัญหา/                                              |
|----------------------------------|----------------------------------------------------------------------------------------------------|-----------------------------------------------------------------|
|                                  | สำคัญที่พบในการปฏิบัติงาน                                                                                                    | ลดความเสียง                                                     |
| <ol> <li>รับแจ้งปัญหา</li> </ol> | การสื่อสารผิดพลาด/ไม่ชัดเจน                                                                                                    | สอบถามเชิงรายละเอียดหรือมีการส่ง<br>ภาพประกอบ                   |
| ตรวจสอบและ<br>วิเคราะห์ปัญหา     | การตรวจสอบปัญหา ต้องใช้ความ<br>ชำนาญและความเชี่ยวชาญส่วนบุคคล<br>หลายๆ ด้าน ซึ่งบุคคลที่จะช่วย<br>วิเคราะห์ปัญหาได้ ต้องเรียนรู้และ<br>เข้าใจระบบเป็นอย่างดี และมีความรู้<br>ด้านคอมพิวเตอร์ ด้านเน็ตเวิร์ก ด้าน<br>ฐานข้อมูล ด้าน server และด้านอื่นๆ<br>พอสมควร | การขาดความรู้ด้านใด ด้านหนึ่งอาจทำให้<br>วิเคราะห์ปัญหาผิดๆ ได้ |
| แจ้งผลการ<br>วิเคราะห์ปัญหา      | กรณีที่รับปัญหาทางโทรศัพท์ ต้อง<br>ควบคุมอารมณ์ และมีไหวพริบและ<br>ปฏิภาณในการสื่อสารกับผู้ใช้งานได้เป็น<br>อย่างดี                                                                                                    | ต้องควบคุมอารมณ์และคำพูดอย่างดีเยี่ยม                           |

ภาคผนวก